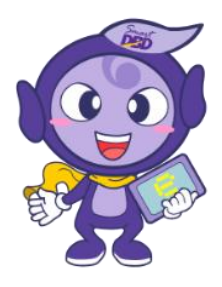

# คู่มือการจดทะเบียนพาณิชย์ประกอบพาณิชยกิจพาณิชย์อิเล็กทรอนิกส์ และการขอใช้เครื่องหมายรับรองการจดทะเบียนพาณิชย์อิเล็กทรอนิกส์

จัดทำโดย

สำนักพาณิชย์อิเล็กทรอนิกส์ กรมพัฒนาธุรกิจการค้า e-Mail : e-commerce@dbd.go.th โทรศัพท์ ๐ ๒๕๔๗ ๕๙๖๐ โทรสาร ๐ ๒๕๔๗ ๕๙๗๓

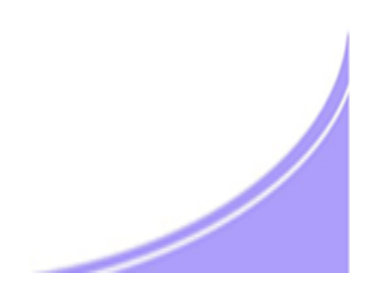

#### คำนำ

กระทรวงพาณิชย์อาศัยอำนาจตามพระราชบัญญัติทะเบียนพาณิชย์ พ.ศ. ๒๔๙๙ ออกประกาศ กระทรวงพาณิชย์ เรื่องให้ผู้ประกอบพาณิชยกิจพาณิชย์อิเล็กทรอนิกส์ต้องจดทะเบียนพาณิชย์ (ฉบับที่ ๑๑) พ.ศ. ๒๕๕๓ ลงวันที่ ๑๐ พฤศจิกายน ๒๕๕๓ ข้อ ๕ ให้ผู้ประกอบพาณิชยกิจการซื้อขายสินค้าหรือบริการ โดยวิธีการใช้สื่ออิเล็กทรอนิกส์ผ่านระบบเครือข่ายอินเทอร์เน็ต การบริการอินเทอร์เน็ต การให้เช่าพื้นที่ของ เครื่องคอมพิวเตอร์แม่ข่าย และการบริการเป็นตลาดกลางในการซื้อขายสินค้าหรือบริการ โดยวิธีใช้ สื่ออิเล็กทรอนิกส์ผ่านระบบเครือข่ายอินเทอร์เน็ต เพื่อเป็นการรวบรวมฐานข้อมูลและดำเนินงานในการ ส่งเสริมพัฒนาพาณิชย์อิเล็กทรอนิกส์ไทย โดยจดทะเบียนพาณิชย์ ณ สำนักงานทะเบียนพาณิชย์ กรุงเทพมหานคร เมืองพัทยา เทศบาล องค์การบริหารส่วนตำบล ที่สำนักงานแห่งใหญ่ตั้งอยู่ในเขตท้องที่ หรือองค์การบริหารส่วนจังหวัดเฉพาะในท้องที่นอกเขตเทศบาลและองค์การบริหารส่วนตำบล ซึ่งกรมพัฒนา ธุรกิจการค้าได้มีการพัฒนาระบบ IT เชื่อมโยงฐานข้อมูล การจดทะเบียนพาณิชย์ที่ได้เริ่มใช้แล้วในปี ๒๕๕๖

กรมพัฒนาธุรกิจการค้า โดยสำนักพาณิชย์อิเล็กทรอนิกส์ ซึ่งมีภารกิจในการส่งเสริม การประกอบธุรกิจพาณิชย์อิเล็กทรอนิกส์ ยกระดับมาตรฐานคุณภาพธุรกิจและสร้างความเชื่อมั่นให้แก่ธุรกิจ พาณิชย์อิเล็กทรอนิกส์ไทย เพื่อสร้างความเข้มแข็งและการขยายโอกาสการตลาดระดับสากลของธุรกิจไทย จึงได้ จัดทำคู่มือการจดทะเบียนพาณิชย์อิเล็กทรอนิกส์และการขออนุญาตใช้เครื่องหมายรับรองการจดทะเบียน พาณิชย์พาณิชยกิจ พาณิชย์อิเล็กทรอนิกส์ เพื่อสร้างความเข้าใจและอำนวยความสะดวกสนับสนุนการ ปฏิบัติงานของเจ้าหน้าที่องค์กรปกครองส่วนท้องถิ่นที่ต้องทำหน้าที่ในการรับจดทะเบียนพาณิชย์

สุดท้ายนี้ ขอขอบคุณผู้บริหารและบุคคลากรขององค์กรปกครองส่วนท้องถิ่นที่ได้ร่วม ปฏิบัติงานกับกรมพัฒนาธุรกิจการค้าเป็นอย่างดีมา ณ โอกาสนี้ด้วย

#### สารบัญ

|                                                                                 | หน้า  |
|---------------------------------------------------------------------------------|-------|
| การจดทะเบียนพาณิชย์ประกอบพาณิชยกิจพาณิชย์อิเล็กทรอนิกส์                         |       |
| ความเป็นมา                                                                      | ଜ     |
| สถานที่จดทะเบียนพาณิชย์                                                         | ଜ     |
| ประโยชน์ของการจดทะเบียนพาณิชย์                                                  | ៥     |
| การฝ่าฝืนไม่ปฏิบัติตามกฎหมาย                                                    | ଝ     |
| แนวปฏิบัติการจดทะเบียนประกอบพาณิชยกิจพาณิชย์อิเล็กทรอนิกส์                      | Ъ     |
| ขั้นตอนการบันทึกข้อมูลการจดทะเบียนพาณิชย์อิเล็กทรอนิกส์                         | ଷ–ଟ   |
| คำอธิบายการบันทึกการจดทะเบียนพาณิชย์พาณิชยกิจพาณิชย์อิเล็กทรอนิกส์              | ୭୦-୭୯ |
| ตัวอย่างแบบฟอร์มเอกสารประกอบการจดทะเบียนพาณิชย์                                 | වෙ    |
| ตัวอย่างการกรอกแบบฟอร์มเอกสารประกอบการจดทะเบียนพาณิชย์                          | ୭୩-୭୯ |
| เครื่องหมายรับรองการจดทะเบียนพาณิชย์พาณิชย์อิเล็กทรอนิกส์                       | ୭ଟ    |
| หลักเกณฑ์การอนุญาตให้ใช้เครื่องหมายรับรอง                                       | ୭ଟ    |
| เอกสารการขอใช้เครื่องหมายรับรองการจดทะเบียนพาณิชย์อิเล็กทรอนิกส์                | മറ    |
| ประโยชน์ของเครื่องหมายรับรอง                                                    | മറ    |
| ขั้นตอนการยื่นและอนุญาตให้ใช้เครื่องหมายรับรองการจดทะเบียนพาณิชย์อิเล็กทรอนิกส์ |       |
| การยื่นเอกสารทางแฟกซ์/อีเมล์/ผู้ประกอบการยื่นผ่าน www.Trustmarkthai.com         | ଜଜ    |
| การยื่นผ่านระบบ IT เชื่อมโยงฐานข้อมูลทะเบียนพาณิชย์                             | මම    |

#### การจดทะเบียนพาณิชย์ประกอบพาณิชยกิจพาณิชย์อิเล็กทรอนิกส์

#### ความเป็นมา

ประกาศกระทรวงพาณิชย์ เรื่องให้ผู้ประกอบพาณิชยกิจต้องจดทะเบียนพาณิชย์ (ฉบับที่ ๑๑) พ.ศ. ๒๕๕๓ ลงวันที่ ๑๐ พฤศจิกายน ๒๕๕๓ ข้อ ๕ กำหนดให้ผู้ประกอบพาณิชยกิจ ไม่ว่าจะเป็นบุคคลธรรมดา ห้างหุ้นส่วนสามัญ ห้างหุ้นส่วนจดทะเบียน ห้างหุ้นส่วนจำกัด บริษัท จำกัด ตามประมวลกฎหมายแพ่งและพาณิชย์ หรือบริษัทมหาชนจำกัด ตามกฎหมายว่าด้วยบริษัท มหาชนจำกัด ทุกท้องที่ทั่วราชอาณาจักรต้องจดทะเบียนพาณิชย์ ซึ่งในส่วนที่ถือว่าเป็นการ จดทะเบียนพาณิชย์อิเล็กทรอนิกส์ ได้แก่

- ๑. การซื้อขายสินค้าหรือบริการโดยวิธีการสื่ออิเล็กทรอนิกส์ผ่านระบบเครือข่าย
   อินเทอร์เน็ต
- ๒. บริการอินเทอร์เน็ต (Internet Service Provider : ISP)
- ๓. ให้เช่าพื้นที่ของเครื่องคอมพิวเตอร์แม่ข่าย (Web Hosting)
- ๔. บริการตลาดกลางในการซื้อขายสินค้าหรือบริการ (E-Marketplace)

### สถานที่จดทะเบียนพาณิชย์

- ≽ สำนักงานแห่งใหญ่ของสถานประกอบการตั้งอยู่ในกรุงเทพมหานคร ให้ยื่น ณ
  - สำนักงานเขตที่สำนักงานใหญ่ที่ตั้งอยู่ในเขตท้องที่
- ≽ สำนักงานแห่งใหญ่ของสถานประกอบการตั้งอยู่ในส่วนภูมิภาค ให้ยื่น ณ
  - สำนักงานทะเบียนพาณิชย์เมืองพัทยา เทศบาล หรือองค์การบริการส่วนตำบลที่สำนักงานใหญ่
     ที่ตั้งอยู่ในเขตท้องที่
- ถ้าสำนักงานแห่งใหญ่ของผู้ประกอบพาณิชยกิจตั้งอยู่ในต่างประเทศและมาตั้งสำนักงานสาขาเพื่อ ประกอบพาณิชยกิจในประเทศไทย สำนักงานแห่งใหญ่ตั้งในเขตท้องที่รับผิดชอบของสำนักงาน ทะเบียนพาณิชย์ใดก็ให้จดทะเบียน ณ สำนักงานทะเบียนพาณิชย์ในเขตท้องที่นั้น

## ประโยชน์ของการจดทะเบียนพาณิชย์อิเล็กทรอนิกส์

- ๑. สร้างความน่าเชื่อถือ ความมีตัวตนของผู้ประกอบการ
- ๒. ผู้ประกอบการสามารถขอรับเครื่องหมายรับรองการจดทะเบียน DBD Registered จาก กรมพัฒนาธุรกิจการค้า และเครื่องหมายรับรองความน่าเชื่อถือ DBD Verified ซึ่งได้รับการ ตรวจประเมินตามเกณฑ์มาตรฐานคุณภาพธุรกิจพาณิชย์อิเล็กทรอนิกส์
- ๓. ได้รับสิทธิ์ในการเข้ารับการพัฒนาตามหลักสูตรที่กรมพัฒนาธุรกิจการค้ากำหนด

#### การฝ่าฝืนไม่ปฏิบัติตามกฎหมาย

บุคคลธรรมดาและนิติบุคคลที่ประกอบธุรกิจพาณิชย์อิเล็กทรอนิกส์ โดยไม่ได้ จดทะเบียนพาณิชย์ย่อมมีความผิดตาม พ.ร.บ.ทะเบียนพาณิชย์ พ.ศ.๒๔๙๙ มีโทษปรับเป็น รายวันจนกว่าจะปฏิบัติให้ถูกต้อง

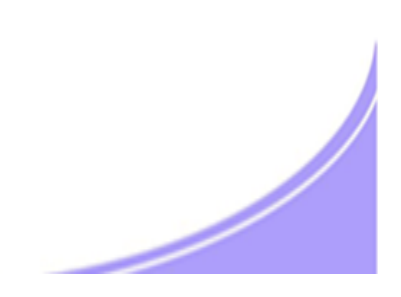

## แนวปฏิบัติการจดทะเบียนประกอบพาณิชยกิจพาณิชย์ อิเล็กทรอนิกส์

- ๑. การยื่นคำขอจดทะเบียนพาณิชย์
   ๑ คำขอต่อ
   ๑ เว็บไซต์ หรือ ร้านค้าออนไลน์
- ๒. ต้องมีร้านค้าออนไลน์แล้ว โดยมิใช่มีแต่ชื่อเว็บไซต์ หรือ ชื่อร้านค้า
- ๓. เป็นร้านค้าหรือประกอบพาณิชยกิจพาณิชยอิเล็กทรอนิกส์ ๔ ประเภทตามที่กฎหมายกำหนด
- ๔. ไม่ใช่เว็บไซต์หรือสื่อออนไลน์ที่มีวัตถุประสงค์เพื่อการโฆษณา ประชาสัมพันธ์ หรือให้ข้อมูลเท่านั้น

   โดยไม่สามารถซื้อขายผ่านทางเว็บไซต์หรือสื่อออนไลน์นั้น ๆ
- ๕. การซื้อขายสินค้า/บริการผ่านทางเว็บไซต์หรือ Social Media เช่น Facebook ที่เป็นการทำ การค้าโดยปกติ ถือเป็นการซื้อขายผ่านทางอินเตอร์เน็ต ต้องจดทะเบียนพาณิชย์ และนำ เลขทะเบียนแสดงบนหน้าร้านค้าออนไลน์
- ๖. กรมฯ จะอนุญาตให้ใช้เครื่องหมายรับรองการจดทะเบียนพาณิชย์ DBD Registered เฉพาะ ร้านค้าออนไลน์ที่เป็นเว็บไซต์และมีโดเมนเนมเป็นของตนเอง ไม่รวมสื่อออนไลน์อื่น

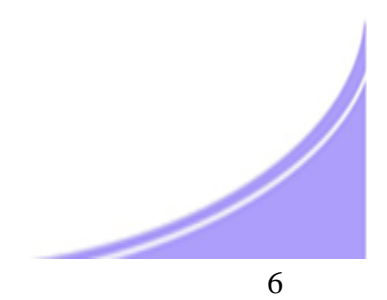

#### ขั้นตอนการบันทึกข้อมูลการจดทะเบียนพาณิชย์อิเล็กทรอนิกส์ ๑

#### แหล่งข้อมูลการจดทะเบียนพาณิชย์

- ช่องสีเทา : แสดงข้อมูลที่จะถูกดึงจากระบบการจดทะเบียนพาณิชย์โดยอัตโนมัติ
- ช่องสีขาว : เจ้าหน้าที่พิมพ์ข้อมูลจากการแจ้งข้อมูลของธุรกิจ

พิมพ์ข้อมูลให้ครบถ้วน ถูกต้อง

โดยเฉพาะช่องที่มี \* หากไม่มีการพิมพ์ข้อมูลจะไม่สามารถบันทึกข้อมูลเข้าสู่ระบบ

#### ขั้นตอนการบันทึกข้อมูล เพื่อออกใบทะเบียนพาณิชย์

- ୭
- ข้อมูลหน่วยงานจดทะเบียน
- คลิกเลือกสำนักงานจดทะเบียน : ระบบจะดึงข้อมูลเข้าสู่ช่องสีเทาโดยอัตโนมัติ
- พิมพ์ วันที่รับจดทะเบียน ๘/๑๐/๒๕๕๖ เป็นต้น
- คลิกเลือกนายทะเบียน

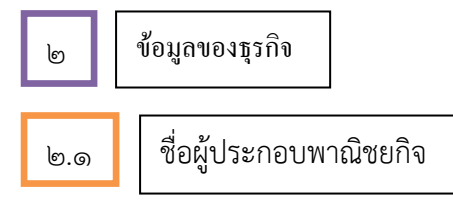

- คลิกเลือกประเภทผู้ประกอบธุรกิจ Oุคคลธรรมดา หรือ O นิติบุคคล
- พิมพ์ข้อมูลส่วนบุคคลของผู้ประกอบพาณิชยกิจ

ම.ම

ชื่อที่ใช้ในการประกอบพาณิชยกิจ

- ข้อมูลชื่อร้านค้า หรือ ชื่อนิติบุคคล ภาษาไทย และ ภาษาอังกฤษ (อักษรโรมัน)
- ข้อมูลการประกอบพาณิชยกิจ

วันที่เริ่มเปิดดำเนินธุรกิจ วันที่ขอจดทะเบียน จำนวนทุนที่นำมาใช้ในการประกอบธุรกิจ

## ขั้นตอนการบันทึกข้อมูลการจดทะเบียนพาณิชย์อิเล็กทรอนิกส์ ๒

| ைள |
|----|
|----|

ชนิดของพาณิชยกิจ

- คลิกเลือก 🔲 พาณิชย์อิเล็กทรอนิกส์

- คลิกเลือกประเภทธุรกิจ ๑ ประเภทจากรายละเอียดวัตถุประสงค์ที่ระบุไว้ให้แล้ว

| ที่ | ชนิดแห่งพาณิชยกิจ        | หมวด | หมู่ใหญ่ | หมู่ย่อย | กิจกรรม | รายละเอียดกิจกรรม                                 |
|-----|--------------------------|------|----------|----------|---------|---------------------------------------------------|
|     |                          | ย่อย |          |          |         |                                                   |
| ୭   | ขายส่งทางอินเทอร์เน็ต    | ೯೨   | ೯೨೪      | ೯೨೪೦     | ೯೨೯೦೦   | ขายส่งสินค้าทั่วไป                                |
| ම   | ขายปลีกทางอินเทอร์เน็ต   | ଝ๗   | ଝ୍ଜାଝ    | ଝ଼ଜାଝ୍ଡ  | ଝ଼ୋଝ୭୭  | การขายปลีกทางอินเทอร์เน็ต                         |
| តា  | การบริการทางอินเทอร์เน็ต | ಡಠ   | ಗಠನ      | ನಠನನ     | ಂಶಶಿತವ  | กิจกรรมการบริการอื่นๆเพื่อสนับสนุนธุรกิจซึ่งมิได้ |
|     |                          |      |          |          |         | จัดประเภทไว้ในที่อื่น                             |
| ୢ   | บริการทางอินเทอร์เน็ต    | ්ම   | ්ම       | ටමගේ     | ්බරෙම   | การบริการอินเทอร์เน็ตแบบใช้สายและไร้สาย           |
|     | (ISP <b>)</b>            |      |          |          |         |                                                   |
| ද   | ให้เช่าพื้นที่ของเครื่อง | ່ວຓ  | ່ວຄາ໑    | ່ວຄາ໑໑   | ප්මමස   | กิจกรรมการสร้างแม่ข่าย                            |
|     | คอมพิวเตอร์แม่ข่าย (Web  |      |          |          |         |                                                   |
|     | Hosting)                 |      |          |          |         |                                                   |
| Ь   | บริการตลาดกลางในการ      | ່ວຄ  | ່ວຄາ໑    | ວຄາດຈ    | ່ວຄອອຄ  | การบริการเป็นตลาดกลางในการซื้อขายสินค้าหรือ       |
|     | ซื้อขายสินค้าหรือบริการ  |      |          |          |         | บริการโดยวิธีใช้สื่ออิเล็กทรอนิกส์ผ่านระบบ        |
|     | (e-Market Place)         |      |          |          |         | เครือข่ายอินเทอร์เน็ต                             |

- พิมพ์ข้อมูลสถานที่ตั้งสำนักงานใหญ่ของธุรกิจ

| <u>กรณี</u> เป็นที่อยู่เดียวกับผู้ประกอบพาณิชยกิจตาม ๒.๑ | ให้คลิก | ที่อยู่เดียวกับผู้ประกอบพาณิชยกิจ |
|----------------------------------------------------------|---------|-----------------------------------|
| ระบบจะดึงข้อมูลมาบันทึกโดยอัตโนมัติ                      |         |                                   |

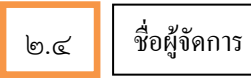

- พิมพ์ข้อมูลส่วนบุคคลของผู้จัดการ ชื่อ-สกุล ระบุทั้งภาษาไทย และ ภาษาอังกฤษ

<u>กรณี</u> เป็นบุคคลเดียวกับผู้ประกอบพาณิชยกิจตาม ๒.๑ ให้คลิก U บุคคล**เดียวกับผู้ประกอบพาณิชกิจ** ระบบจะดึงข้อมูลมาบันทึกโดยอัตโนมัติ

#### ขั้นตอนการบันทึกข้อมูลการจดทะเบียนพาณิชย์อิเล็กทรอนิกส์ ๓

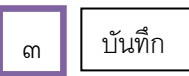

- คลิกปุ่ม "บันทึก" เพื่อบันทึกข้อมูลเข้าสู่ระบบ

 <u>กรณ</u>ี ต้องแก้ไขหรือตรวจสอบข้อมูล ให้คลิกปุ่ม "สอบถาม" เพื่อค้นหาข้อมูล ดูรายละเอียด ตรวจสอบแก้ไขให้ถูกต้อง

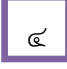

รายละเอียดเว็บไซต์

- คลิกเลือก "รายละเอียดเว็บไซต์" เพื่อบันทึกข้อมูลของเว็บไซต์หรือร้านค้าออนไลน์
- ระบบจะดึงข้อมูลชื่อผู้ประกอบธุรกิจ และ ชื่อที่ใช้ในการประกอบพาณิชยกิจที่เป็นภาษาอังกฤษ จากระบบโดยอัตโนมัติ
- พิมพ์รายละเอียดที่ตั้งสถานประกอบการเป็นภาษาอังกฤษ

#### ଝ

บันทึกข้อมูลเข้าสู่ระบบ

- พิมพ์ ชื่อเว็บไซต์/ร้านค้าออนไลน์ที่ขอจดทะเบียนพาณิชย์ โดยต้องมีร้านค้าออนไลน์อยู่แล้ว
   เช่น <u>www.myshop.com</u> <u>www.myshop.co.th</u> <u>www.myshop.in.th</u> มิใช่พิมพ์ e-Mail
   เช่น <u>myshop@hotmail.com</u> ไม่ถูกต้อง
- คลิกเลือกประเภทธุรกิจ หมวดหมู่ธุรกิจ โดยเลือกได้ ๑ ประเภท ๑ หมวดหมู่
- คลิกเลือกระบบการสั่งจอง/สั่งซื้อสินค้าที่ใช้ วิธีการชำระเงิน และวิธีการจัดส่งสินค้า ข้อ ๗-๙
   โดยแต่ละข้อเลือกได้มากกว่า ๑ วิธี
- พิมพ์ e-Mail ที่จะใช้ในการติดต่อและขอรับรหัสเครื่องหมายรับรอง (Source Code) และข่าวสารจากกรม
   เช่น <u>myshop@yahoo.com</u>

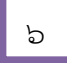

พิมพ์ใบทะเบียนพาณิชย์

คลิกปุ่ม "บันทึก" เมื่อเสร็จสิ้นการกรอกข้อมูล เพื่อบันทึกข้อมูลเข้าสู่ระบบ

|                                                                                                    | PO                                                                                                    | ระบบจัดเก็บและบริการเ                                                                                                    | ข้อมูลทะเบียนพาณิชย <sup>์</sup>                                                                                                    | ผู้ใช้ง้าน : VIMOLRATP (วิมสรัตน์ เพ็ญดระ<br>หน่วยงาน : ทดสอบ                                                                                                    |
|----------------------------------------------------------------------------------------------------|----------------------------------------------------------------------------------------------------|----------------------------------------------------------------------------------------------------|----------------------------------------------------------------------------------------------------|----------------------------------------------------------------------------------------------------|
| RCP01010                                                                                                    | 00 : จดหะเบียนจัดตั้ง                                                                                                    | ทรมพัฒนาธุรกิจการค้า<br>ทรมียนพาณิชย์                                                                                                    | "คลิก" เลือกสำนักงานจดทะเบียน                                                                                                    | เมนหลัก ออกจากระเ                                                                                                    |
| สำนั                                                                                                    | ักงานจดหาะเบียน *                                                                                                    | 99998                                                                                                    | ลางทดสอบระบบ                                                                                                    |                                                                                                    |
| อำเร                                                                                                    | na (ສາມູນ.)                                                                                                    | เมืองหดสอบ                                                                                                    | จังหวัด (สนง.) ทดสอบ                                                                                                    |                                                                                                    |
| หาะเป                                                                                                    | บียนเลขที่                                                                                                    |                                                                                                    |                                                                                                    |                                                                                                    |
| ເລນາ                                                                                                    | ที่คำขอจัดตั้ง                                                                                                    |                                                                                                    | ("กลก" เลอกนายทะเบยน                                                                                                    | "พิมพ์" วันที่รับจดทะเบียน                                                                                                    |
| เลขา                                                                                                    | ที่ดำขอ                                                                                                    |                                                                                                    | บจดหะเบียนจัดตั้งใหม่ * 30/10/2556                                                                                                    | - Er                                                                                                    |
| นาย                                                                                                    | เทะเบียน                                                                                                    | VIMOLRATP                                                                                                    | ันาง 🗸                                                                                                    | ເສຣັຫມ໌ ເໜິດມູຫຣະດູລ                                                                                                    |
| ข้อมูลหลั<br>— ชื่อดู                                                                                                    | ัก รายละเอียดเว็บ<br>งู้ประกอบพาณิชยกิจ                                                                                                    | "ไซต์ รับโอนพาเ                                                                                                    | "คลิก" เลือกประเภทผู้ประกอบธุรกิจ                                                                                                    | ๆ เอกสารแนบ                                                                                                    |
|                                                                                                    |                                                                                                    | AB                                                                                                    |                                                                                                    | ( "พิมพ์" ข้อมลของผ้าไระกอบธุรกิจ                                                                                                    |
| ผูประก                                                                                                    | เอบพาณชยกจ *                                                                                                    | 💿 บุพ. ลธรรม                                                                                                    |                                                                                                    |                                                                                                    |
| ตำนำห                                                                                                    | ณ้าชื่อ                                                                                                    | ใม่ระบุ                                                                                                    | ชื่อ - สกุล *                                                                                                    | (i)                                                                                                    |
| ตำหน้า                                                                                                    | ซื่อ(EN)                                                                                                    |                                                                                                    | ชื่อ - สกุล(EN)                                                                                                    |                                                                                                    |
| ที่อยู่ เ                                                                                                    | ลบที่                                                                                                    |                                                                                                    | หมู่ที่                                                                                                    | เลขประจำบ้าน                                                                                                    |
| อาคาร                                                                                                    |                                                                                                    |                                                                                                    | ช้นที่ เลขที่ห้อง                                                                                                    | หมู่บ้าน                                                                                                    |
| จังหวัด                                                                                                    |                                                                                                    | ทดสอบ                                                                                                    | <ul> <li>อำเภอ/เบต</li> <li>เมืองหดสอบ</li> </ul>                                                                                                    | ตำบล/แขวง <b>ใม่ระบุ</b>                                                                                                    |
| ที่อยู่ใน                                                                                                    | แต่างประเทศ                                                                                                    |                                                                                                    |                                                                                                    | ประเทศ 🤟                                                                                                    |
| รหัสไป                                                                                                    | ปรษณีย์                                                                                                    |                                                                                                    | โทรศัพท์                                                                                                    | โทรสาร                                                                                                    |
| ) – ซื <sub>อ</sub> ช                                                                                                    | วี่ใช้ในการประกอบพาด                                                                                                    | นิชยกิจ                                                                                                    | ,                                                                                                    | "พิมพ์" ชื่อร้าน/บริษัท ภาษาไทย/ภาษาอัง                                                                                                    |
| ชื่อพาส                                                                                                    | ณิชยกิจภาษาไทย *                                                                                                    |                                                                                                    |                                                                                                    |                                                                                                    |
| ชื่อพาส                                                                                                    | ณิชยกิจอักษรโรมัน                                                                                                    |                                                                                                    |                                                                                                    |                                                                                                    |
| จำนวน                                                                                                    | มบระกอบกจการ *<br>เงินทุนที่นำมาใช้ *                                                                                                    |                                                                                                    | านทขอจดทะเบยน 30/10/2556                                                                                                    |                                                                                                    |
| 1                                                                                                    |                                                                                                    |                                                                                                    |                                                                                                    |                                                                                                    |
| - BUG                                                                                                    | ลแห่งพาณิชยกิจ – – – – – – – – – – – – – – – – – – –                                                                                                    |                                                                                                    |                                                                                                    |                                                                                                    |
| - 816                                                                                                    | จแห่งพาณิชยกิจ                                                                                                    |                                                                                                    | (มี) "คลิก"                                                                                                    |                                                                                                    |
| - ชนธ<br>จำนวน<br>สำดับ                                                                                                    | จแห่งพาณิชยกิจ<br>วัตถุประสงค์ *<br>รหัลหลัก รหัล                                                                                                    | 1 ข้อ<br>รายละเอียด                                                                                                    | ัตถุประสงค์                                                                                                    |                                                                                                    |
| - ชนร<br>จำนวน<br>สำตับ<br>1                                                                                                    | ลแห่งพาณิชยกิจ<br>วัตถุประสงค์ *<br>รหัสหลัก รหัส                                                                                                    | 1 ข้อ<br>เปอบ รายละเอียด                                                                                                    | ัตถุประสงค์                                                                                                    | หรือ "กลิก" กรณีที่อยู่เดียวกับ                                                                                                    |
| - ชนธ<br>จำนวน<br>สำดับ<br>1                                                                                                    | จแห่งพาณิชยกิจ<br>วัตถุประสงค์ *<br>รหัสหลัก รหัส                                                                                                    | 1 ข้อ<br>ช่อย รามละเอียด                                                                                                    | ัญญูประสงค์                                                                                                    | หรือ "คลิก" กรณีที่อยู่เดียวกับ<br>ผ้ประกอบพาณิชยกิจ                                                                                                    |
| จำนวน<br>จำนวน<br>สำตับ<br>1                                                                                                    | ลแห่งพาณิชยกิจ<br>วัตถุประสงค์ ◆<br>รหัสหลัก รหัส<br>                                                                                                    | 1 ข้อ<br>เปอบ รายละเอียด                                                                                                    | มาร์<br>มารณิชย์อิเล็กหรอนิกส์<br>กัดกุประสงค์                                                                                                    | หรือ "คลิก" กรณีที่อยู่เดียวกับ<br>ผู้ประกอบพาณิชยกิจ                                                                                                    |
| จำนวน<br>สำคับ<br>1                                                                                                    | ลแห่งพาณิชยกิจ<br>วัตถุประสงค์ *<br>รหัสหลัก รหัส<br>รหัสหลัก รหัส<br>รหัสหลัก รหัส<br>รหัสหลัก รหัส<br>รหัสหลัก รหัส<br>รหัส<br>รหัส<br>รหัส<br>รหัส<br>รหัส<br>รหัส<br>รหัส                                                                                                    | 1 ข้อ<br>ณ่อย รามละเอียด<br>                                                                                                    | "กลิก"<br>พาณิชย์อิเล็กหรอนิกล์<br>ภัตถุประสงค์                                                                                                    | หรือ "คลิก" กรณีที่อยู่เดียวกับ<br>ผู้ประกอบพาณิชยกิจ<br>ญ่                                                                                                    |
| จำนวน<br>จำนวน<br>สำคัญ<br>1<br>กลิก" ประ                                                                                                    | มแห่งพาณิชยกิจ<br>วัตถุประสงค์ •<br>วหัสหลัก รหัส<br>ะเภทธุรกิจ                                                                                                    | 1 00<br>REDU 5112815100                                                                                                    | "คลิก"<br>พาณิชะมือเล็กหรอนิกส์<br>ภัตถุประสงร์<br>"พิมพ์" ข้อมูลสลานที่ตั้งสำนักงานใหล่<br><sub>หมต่</sub>                                                                                                    | หรือ "คลิก" กรณีที่อยู่เดียวกับ<br>ผู้ประกอบพาณิชยกิจ<br>ญ่ คือมู่เดียวกับผู้ประกอบพาณิชยกิจ                                                                                                    |
| จำนวน<br>จำนวน<br>ไกลิก" ประ<br>ศ่อยู่ แ<br>อาคาร                                                                                              | ลแห่งพาณิชยกิจ<br>วัตถุประสงค์ *<br>รหัสหลัก รหัส<br>รมักทธุรกิจ<br>ลบที่ *                                                                                                    | 1 ข้อ<br>ณ่อย รายละเอียด                                                                                                    | ัตณระสงค์<br>"พิมพ์" ข้อมูลสถานที่ตั้งสำนักงานใหล<br>เหมูศ<br>อันที เลยต์ห้อง                                                                                                    | หรือ "คลิก" กรณีที่อยู่เดียวกับ<br>ผู้ประกอบพาณิชยกิจ<br>ญ่<br>คือสู่เดียวกับผู้ประกอบหาณิชยกิจ<br>เลยประจำบ้าน                                                                                                    |
| จำนวน<br>จำนวน<br>มัาตับ<br>1<br>กลิก" ประ                                                                                                    | มแห่งพาณิชยกิจ<br>วัตถุประสงค์ *<br>รหัสหลัก รหัส<br>ะเภทธุรกิจ                                                                                                    | 1 ข้อ<br>ณ่อน รามละเอ็นด                                                                                                    | "คลิก"<br>พาสโชยมิเล็กหรอนิกส์<br>วัตถุประสงร์                                                                                                    | หรือ "กลิก" กรณีที่อยู่เดียวกับ<br>ผู้ประกอบพาณิชยกิจ<br>ญ่ มี<br>ที่อยู่เดียวกับผู้ประกอบพาณิชยกิจ<br>เลยประจำบ้าน<br>หมู่บ้าน<br>กนน                                                                                 |
| จำนวน<br>จำนวน<br>ถ้าดับ<br>1<br>กิลิก" ประ<br>ศิลยู่ แ<br>อาคาร<br>ตรอก<br>จังหวัด                                                            | จะหว่างหาณิชยกิจ           วัตถุประสงค์           วัตถุประสงค์           วัสสหลัก         รหัส           รหัสหลัก         รหัส           ะเภทธุรกิจ         ระเภทธุรกิจ                                                                                                    | 1 00<br>Ribu STUREIŠUO                                                                                                    | ัตณระสงค์<br>"พิมพ์" ข้อมูลสถานที่ตั้งสำนักงานใหล่<br>เหมู่ด่<br>สันที่ เลยต์ห้อง<br>รอย<br>อำเภอ/เขต • เมืองทดสอบ พ                                                                                                    | หรือ "คลิก" กรณีที่อยู่เดียวกับ<br>ผู้ประกอบพาณิชยกิจ<br>ญ่ รีอยู่เดียวกับผู่ประกอบพาณิชยกิจ<br>เลยประจำบ้าน<br>แลยประจำบ้าน<br>กนน<br>ตำบล/แขวง<br>"ประบุ พ                                                           |
| จำนวน<br>จำนวน<br>ไ<br>กลิก" ประ<br>ที่อยู่ น<br>อาคาร<br>ตรอก<br>จังหวัด<br>ที่อยู่ใน                                                         | มแห่งพวณิชยกิจ<br>วัตถุประสงค์ *<br>รหัสหลัก รหัส<br>ะเภทธุรกิจ<br>ลบที *                                                                                                    | 1 นัก<br>สม่อน รามสะเอียด<br>()<br>()<br>()<br>()<br>()<br>()<br>()<br>()<br>()<br>()<br>()<br>()<br>()                                                                                                    | ัตถุประสงค์<br>"พิมพ์" ข้อมูลสถานที่ตั้งสำนักงานใหล<br>ข้นที่ เลยศหอง<br>ชอย<br>อำเภอ/เขต • เมืองหดสอบ v                                                                                                    | หรือ "คลิก" กรณีที่อยู่เดียวกับ<br>ผู้ประกอบพาณิชยกิจ<br>ญ่<br>ชื่อมู่เดียวกับผู้ประกอบพาณิชยกิจ<br>เลขประจำบ้าน<br>หมู่บ้าน<br>กนน<br>ตามผู้เมาะนุ<br>ประเทศ ไทย                                                      |
| จำนวน<br>จำนวน<br>สำตับ<br>1<br>1<br>กิลิก" ประ<br>ตรอก<br>จังหวัด<br>ศิลยู่ใน<br>รหัสไป                                                       | <ul> <li>มห่งพาณิชยกิจ</li> <li>วัตถุประสงค์</li> <li>วมัสหลัก</li> <li>รมัส</li> <li>รมัสหลัก</li> <li>รมัส</li> <li>รมัสหลัก</li> <li>รมัส</li> <li>รมัสหลัก</li> <li>รมัส</li> <li>รมัส</li> <li>รมัส</li> </ul>                                                                                                    | 1 ข้อ<br>เปอบ รามละเอ็มด<br>()<br>()<br>()<br>()<br>()<br>()<br>()<br>()<br>()<br>()<br>()<br>()<br>()                                                                                                    | เพ็ญพ์" ข้อมูลสถานที่ตั้งสำนักงานใหล่<br>ชันที เลขที่ห้อง<br>ชันที เลขที่ห้อง<br>ชันที เลขที่ห้อง<br>ชอย<br>ไกรศัพท์                                                                                                    | หรือ "คลิก" กรณีที่อยู่เดียวกับ<br>ผู้ประกอบพาณิชยกิจ<br>ญ่<br><b>ห่อยู่เดียวกับผู้ประกอบพาณิชยกิจ</b><br>และประจำบ้าน<br>หมู่บ้าน<br>กนน<br>ดำบล/แขวง<br>"ไประเทศ<br>ไทย<br>โทรสาร                                    |
| จำนวน<br>จำนวน<br>1<br>กลิก" ประ<br>ท่อยู่ เ<br>อาคาร<br>ตรอก<br>จังหวัด<br>ท่อยู่ใน<br>รหัสไป                                                 | มแห่งพาณิชยกิจ<br>วัตฤประสงค์ *<br>รหัสหลัก รหัส<br>ะเภทธุรกิจ<br>ลบที่ *                                                                                                    | 1 นัก<br>สม่อน รามสะเอียด<br>()<br>()<br>()<br>()<br>()<br>()<br>()<br>()<br>()<br>()<br>()<br>()<br>()                                                                                                    | ัทรศัพท์                                                                                                    | หรือ "คลิก" กรณีที่อยู่เดียวกับ<br>ผู้ประกอบพาณิชยกิจ<br>ญ่                                                                                                    |
| รับเส<br>รำนวน<br>สำนวน<br>1<br>1<br>กิลิก" ประ<br>ชื่อยุ่ม<br>รับหวัด<br>ชื่อยุ่ม<br>รับหวัด<br>ชื่อยุ่ม<br>รับสาป                            | <ul> <li>มห่งพาณิชยกิจ</li> <li>วัตถุประสงค์</li> <li>วมัสหลัก</li> <li>รมัส</li> <li>รมัสหลัก</li> <li>รมัส</li> <li>รมัสหลัก</li> <li>รมัส</li> <li>รมสามประเทศ</li> <li>ประสบบ</li> <li>ระเภทธุรกิจ</li> </ul>                                                                                                    | 1 ข้อ<br>เปอบ รามละเอ็มด<br>()<br>()<br>()<br>()<br>()<br>()<br>()<br>()<br>()<br>()<br>()<br>()<br>()                                                                                                    | เพ็ญพ์" ข้อมูลสถานที่ตั้งสำนักงานใหล่<br>ข้ณฑ์ เลขตีหอง<br>ขอย<br>บาเมอ/เขต เลขตีหอง<br>บอย<br>โหรศัพท์                                                                                                    | หรือ "คลิก" กรณีที่อยู่เดียวกับ<br>ผู้ประกอบพาณิชยกิจ<br>ญ่<br><b>หือปูเดียวกับผู้ประกอบหาะณิชยกิจ</b><br>และประจำบ้าน<br>หมู่บ้าน<br>กนน<br>ดำบล/แขวง<br>"ไประเทศ<br>ไทรสาร                                           |
| รับเส<br>รำนวน<br>สำดับ<br>1<br>กลิก" ประ<br>ช่อยู่ แ<br>อาคาร<br>ตรอก<br>รังหวัด<br>ห่อยู่ แ<br>ระหัสไป                                       | แห่งพวณิชยกิจ       วัตถุประสงค์       วหัสหลัก       วหัสหลัก       วหัสหลัก       รหัสหลัก       รหัสหลัก       รหัสหลัก       รหัสหลัก       รหัสหลัก       รหัสหลัก       ระเภทธุรกิจ       ระเภทธุรกิจ                                                                                                    | 1 йо<br>яйон стижийно<br>уюлан<br>уюлан<br>б.п                                                                                                    | ัษา กลิก"<br>■ พาสโฉยยีอิเล็กพรอนิกส์<br>วัดฤประสงค์<br>"พิมพ์" ข้อมูลสถานที่ตั้งสำนักงานใหก<br>พมท์" ข้อมูลสถานที่ตั้งสำนักงานใหก<br>= หมุ่ที่                                                                                                    | หรือ "คลิก" กรณีที่อยู่เดียวกับ<br>ผู้ประกอบพาณิชยกิจ<br>ญ่<br>คือปูเดียวกับผู้ประกอบพาณิชยกิจ<br>เลขประจำบ้าน<br>หมู่บ้าน<br>กนน<br>จำบล/แขวง<br>"ประเทศ ไทย<br>ไทรสาร                                                |
| ราง<br>ราง<br>ราง<br>ราง<br>ราง<br>ราง<br>ราง<br>ราง<br>ราง<br>ราง                                                                             | <ul> <li>มห่งพาณิชยกิจ</li> <li>วัตถุประสงค์ *</li> <li>วมัสหลัก รมัล</li> <li>รมักทธุรกิจ</li> <li>สนที่ *</li> <li>เต่างประเทศ</li> <li>ประสมบั</li> <li>ระเภทธุรกิจ</li> <li>เรียงสัมบั</li> </ul>                                                                                                    | 1         ข้อ           เปอบ         รามละเอ็มด           เปอบ         รามละเอ็มด           เปอบ         รามละเอ็มด           เปอบ         รามละเอ็มด           เปอบ         เปอบ           เปอบ         เปอบ <tr< td=""><td>ังคณิก"<br/>พาสโจยมีอิเล็กหรอนิกส์<br/>"โหญิมพี่" ข้อมูลสถานที่ตั้งสำนักงานใหล่<br/>ชิ้นที่ เลขที่ห้อง<br/>ชอย<br/>ชิ้นที่ เลขที่ห้อง<br/>ชิ้มค้า<br/>เมืองทดสอบ<br/>โหรศัพท์</td><td>หรือ "คลิก" กรณีที่อยู่เดียวกับ<br/>ผู้ประกอบพาณิชยกิจ<br/>ญ่<br/><b>ที่อยู่เดียวกับผู้ประกอบหาณิชยกิจ</b><br/>และประจำบ้าน<br/>หมู่บ้าน<br/>กนน<br/>ดำบล/แขวง<br/>"ไประเทศ<br/>ไทย<br/>โทรสาร</td></tr<> | ังคณิก"<br>พาสโจยมีอิเล็กหรอนิกส์<br>"โหญิมพี่" ข้อมูลสถานที่ตั้งสำนักงานใหล่<br>ชิ้นที่ เลขที่ห้อง<br>ชอย<br>ชิ้นที่ เลขที่ห้อง<br>ชิ้มค้า<br>เมืองทดสอบ<br>โหรศัพท์                                                                                                    | หรือ "คลิก" กรณีที่อยู่เดียวกับ<br>ผู้ประกอบพาณิชยกิจ<br>ญ่<br><b>ที่อยู่เดียวกับผู้ประกอบหาณิชยกิจ</b><br>และประจำบ้าน<br>หมู่บ้าน<br>กนน<br>ดำบล/แขวง<br>"ไประเทศ<br>ไทย<br>โทรสาร                                   |
| รับเส<br>จำนวน<br>สำตับ<br>1<br>กลิก" ประ<br>ศิลยู แ<br>อาคาร<br>ตรอก<br>รังหรัด<br>ศิลยู แ<br>ระหัสไป<br>ะเอียดป                              | จะหวงาณิชยกิจ           วัตถุประสงค์           วัตถุประสงค์           วัสหมัก         รมัส           รมัสหมัก         รมัส           ะเภทธุรกิจ         ระเภทธุรกิจ           สบที         ระเภทธุรกิจ           ระเภทธุรกิจ         ระเภทธุรกิจ           ระเภทธุรกิจ         ระเภทธุรกิจ                                                                                                    | 1         น้อ           เปอย         รายสะเอียด           เปอย         รายสะเอียด           ()         ()           ()         ()           ()         ()           ()         ()           ()         ()           ()         ()           ()         ()           ()         ()           ()         ()           ()         ()           ()         ()           ()         ()           ()         ()           ()         ()           ()         ()           ()         ()           ()         ()           ()         ()           ()         ()           ()         ()           ()         ()           ()         ()           ()         ()           ()         ()           ()         ()           ()         ()           ()         ()           ()         ()           ()         ()           ()         ()           ()         ()                                                                                                    | มีมีมีการระบบกล์ วัตถุประสงค์ วัตถุประสงค์ วัตถุประสงค์ วัตถุประสงค์ วัตถุประสงค์ วัตถุประสงค์ วัตถุประสงค์ วัตถุประสงค์ วัตถุประสงค์ วัตถุประสงค์ วัตถุประสงค์ วัตถุประสงค์ วัตถุประสงค์ วัตถุประสงค์ วัตถุประสงค์ วัตถุประสงค์ วัตถุประสงค์ วัตถุประสงค์                                                                                                    | หรือ "คลิก" กรณีที่อยู่เดียวกับ<br>ผู้ประกอบพาณิชยกิจ<br>ญ่<br>โดยู่เดียวกับผู้ประกอบพาณิชยกิจ<br>เลยประจำบ้าน<br>หมู่บ้าน<br>กนน<br>ตำบล/แขวง<br>*                                                                    |
| รันส<br>จำนวน<br>ถ้าตับ<br>1<br>กลิก" ประ<br>ช่อยู่ น<br>อาคาร<br>ตรอก<br>จังหวัด<br>ช่อยู่ใน<br>รหัสไป<br>ะเอียดป                             | มแห่งพาณิชยกิจ<br>วัตถุประสงค์ •<br>วมัสหลัก รมัส<br>ะเภทธุรกิจ<br>สมศ์ •<br>เสรางประเทศ<br>ประสมมี<br>ระเภทธุรกิจ<br>โระเภทธุรกิจ<br>โสย่อย                                                                                                    | 1         ข้อ           สม่อน         รามสะเอียด           เม่า         รามสะเอียด           ()         ()           ()         ()           ()         ()           ()         ()           ()         ()           ()         ()           ()         ()           ()         ()           ()         ()           ()         ()           ()         ()           ()         ()           ()         ()           ()         ()           ()         ()           ()         ()           ()         ()           ()         ()           ()         ()           ()         ()           ()         ()           ()         ()           ()         ()           ()         ()           ()         ()           ()         ()           ()         ()           ()         ()           ()         ()           ()         ()           ()         ()                                                                                                    | ังคุประสงค์                                                                                                    | หรือ "คลิก" กรณีที่อยู่เดียวกับ<br>ผู้ประกอบพาณิชยกิจ<br>ญ่<br>โดยเดียวกับผู้ประกอบพาณิชยกิจ<br>และประจำบ้าน<br>แม่บ้าน<br>กนน<br>กนน<br>ประเทศ<br>ไทย<br>ไทรสาร                                                       |
| รันส<br>จำนวน<br>สำคัญ<br>1<br>กิลิก" ประ<br>ศิลยู่ แ<br>อาคาร<br>ตรอก<br>จังหวัด<br>ศิลยู่ น<br>รหัสไป<br>ะเอียดป                             | จะหังหาณิชยกิจ       วัตถุประสงค์       วมัสหลัก       วมัสหลัก       ระเภทธุรกิจ       เต่างประเทศ       ไรษณีบั       ระเภทธุรกิจ       เล่างประเทศ       ไรษณีบั       ระเภทธุรกิจ       เล่างประเทศ       ไรษณีบั                                                                                                    | 1         บ้อ           เปอบ         รามสะเอ็มด           เปอบ         รามสะเอ็มด           เปอบ         รามสะเอ็มด           พดสอบ         เออออออออออออออออออออออออออออออออออออ                                                                                                    | เมละเมืองทุกสาย                                                                                                    | หรือ "กลิก" กรณีที่อยู่เดียวกับ<br>ผู้ประกอบพาณิชยกิจ<br>ญ                                                                                                    |
| รับสัง<br>รำนวน<br>รำตับ<br>1<br>กลิก" ประ<br>ช่อยู่ น<br>อาคาร<br>ตรอก<br>รังหวัด<br>ห่อยู่ น<br>ระเอียดป<br>ระห์<br>ระห์<br>ระห์<br>ระห์     | อแห่งพาณิชยกิจ<br>วัตถุประสงค์ *<br>รมัสหลัก รมัส<br>ะเภทธุรกิจ<br>ลบที่ *<br>เข่างประเทศ<br>ไรษณีย์<br>ระเภทธุรกิจ<br>ระเภทธุรกิจ<br>ระเภทธุรกิจ<br>สมอัก<br>ไรษณีย์                                                                                                    | 1         น้อ           สไอม         รามสะเอียด           เม่า         รามสะเอียด           ()         ()           ()         ()           ()         ()           ()         ()           ()         ()           ()         ()           ()         ()           ()         ()           ()         ()           ()         ()           ()         ()           ()         ()           ()         ()           ()         ()           ()         ()           ()         ()           ()         ()           ()         ()           ()         ()           ()         ()           ()         ()           ()         ()           ()         ()           ()         ()           ()         ()           ()         ()           ()         ()           ()         ()           ()         ()           ()         ()           ()         ()                                                                                                    | มัการอินเพอร์เน็ด (Internet Service Provide)                                                                                                    | หรือ "คลิก" กรณีที่อยู่เดียวกับ<br>ผู้ประกอบพาณิชยกิจ<br>ญี่ คือปูเดียวกับผู้ประกอบพาณิชยกิจ<br>เลยประจำบ้าน<br>หมู่บ้าน<br>กนน<br>ตำบล/นยวง<br>ใประเทศ ไทย<br>ไทรสาร                                                  |
| รันส์<br>รำนวน<br>รำนวน<br>1<br>กลิก" ประ<br>ช่อยุ่น<br>อาคาร<br>ตรอก<br>รังหวัด<br>ช่อยู่ใน<br>ระหัสไป<br>ะเอียดป                             | <ul> <li>มห่งพาณิชยกิจ</li> <li>วัดกุประสงค์ *</li> <li>วมัสหลัก จรัส</li> <li>ะเภทธุรกิจ</li> <li>สบที่ *</li> <li>เต่างประเทศ</li> <li>ประสมบั</li> <li>ระเภทธุรกิจ</li> <li>เสมอัก</li> <li>เสมอัก</li></ul> | 1         บ้อ           เปอบ         รามสะเอียด           เปอบ         รามสะเอียด           เปอบ         เปอบ           เปอบ         เปอบ                                                                                                    | และเรียนสามหรือมูลสามานที่ตั้งสำนักงานใหน่<br>"พิมพ์" ข้อมูลสามานที่ตั้งสำนักงานใหน่<br>ข้นที่ และเท่น้อง<br>ข้อย<br>ข้อมาดสอบ<br>ข้อมากอ/เขต มืองหตสอบ<br>บารค้พท์                                                                                                    | หรือ "คลิก" กรณีที่อยู่เดียวกับ<br>ผู้ประกอบพาณิชยกิจ<br>ญ่<br>รองเดียวกับผู้ประกอบพาณิชยกิจ<br>เลขประจำบ้าน<br>หมู่บ้าน<br>เมื่อนหศ<br>เประเทศ<br>โทย<br>โทรสาร                                                       |
| รันส์<br>จำนวน<br>สำตับ<br>1<br>1<br>กลิก" ประ<br>ศิลยุ น<br>อาคาร<br>ตรอก<br>จึงหรัด<br>ศิลยู น<br>ราหัสไป<br>ะเอียดป<br>ราหั<br>ราหั<br>ราห์ | อแห่งพาณิชยกิจ       วัตถุประสงค์       วมัสหลัก       วมัสหลัก       ระเภทธุรกิจ       สบที่       เด่างประเทศ       ไรษณีบั       ระเภทธุรกิจ       ระเภทธุรกิจ       ระเภทธุรกิจ       ระเภทธุรกิจ       ระเภทธุรกิจ       ระเภทธุรกิจ       ระเภทธุรกิจ       ระเภทธุรกิจ       ระเภทธุรรกิจ       ระเภทธุรรกิจ       ระเภทธุรรกิจ                                                                                                    | 1         ข้อ           เปอบ         รามสะเอียด           เปอบ         รามสะเอียด           เปอบ         รามสะเอียด           เปอบ         เปอบ           เปอบ         เปอบ                                                                                                    | และเราะเราะเราะเราะเราะเราะเราะเราะเราะเรา                                                                                                    | หรือ "คลิก" กรณีที่อยู่เดียวกับ<br>ผู้ประกอบพาณิชยกิจ<br>ผู้ประกอบพาณิชยกิจ<br>เลยประจำบ้าน<br>หมู่บ้าน<br>กนน<br>ตำบนสุโนยวง<br>ในไระนุ<br>ประเทศ<br>ไทรสาร                                                           |
| ราง<br>ราง<br>ราง<br>ราง<br>ราง<br>ราง<br>ราง<br>ราง<br>ราง<br>ราง                                                                             | อแห่งพาณิชยกิจ<br>วัตถุประสงค์ *<br>วัตถุประสงค์ *<br>รมัสหลัก<br>ระเภทธุรกิจ<br>สมศ์ *<br>เข่างประเทศ<br>ไรษณีย์                                                                                                    | 1       บัด         สม่อม       รามสะเอียด         เม่า       รามสะเอียด         เม่า       (เม่า)         เม่า       (เม่า)         เม่า)       (เม่า)         เม่า)       (เม่า)         เม่า)       (เม่า)         เม่า)       (เม่า)                                                                                                    | มันที่ที่มีการอนกส์          ัดกุประสงค์         "พิมพ์" ข้อมูลสถานที่ตั้งสำนักงานใหล่         "พิมพ์" ข้อมูลสถานที่ตั้งสำนักงานใหล่         ขมต่         ขมต่         ขอม         ขอม         ขอม         ขอม         ขอม         ขอม         ขอม         ขอม         ขอม         ขอม         ขอม         ขอม         ขอม         ขอม         ขอม         ขอม         ขอม         ขอม         ขอม         ขอม         ขอม         ขอม         ขอม         ขายสง | หรือ "คลิก" กรณีที่อยู่เดียวกับ<br>ผู้ประกอบพาณิชยกิจ<br>ถู่<br>โดยู่เดียวกับผู้ประกอบพาณิชยกิจ<br>เลยประสาบาน<br>เมน<br>ตาม<br>เมน<br>ตำบล/แขวง<br>ไประเทศ<br>ไทย<br>ไทย<br>ไทย<br>ไทย<br>ไทย<br>ไทย<br>ไทย<br>ไหรสาร |

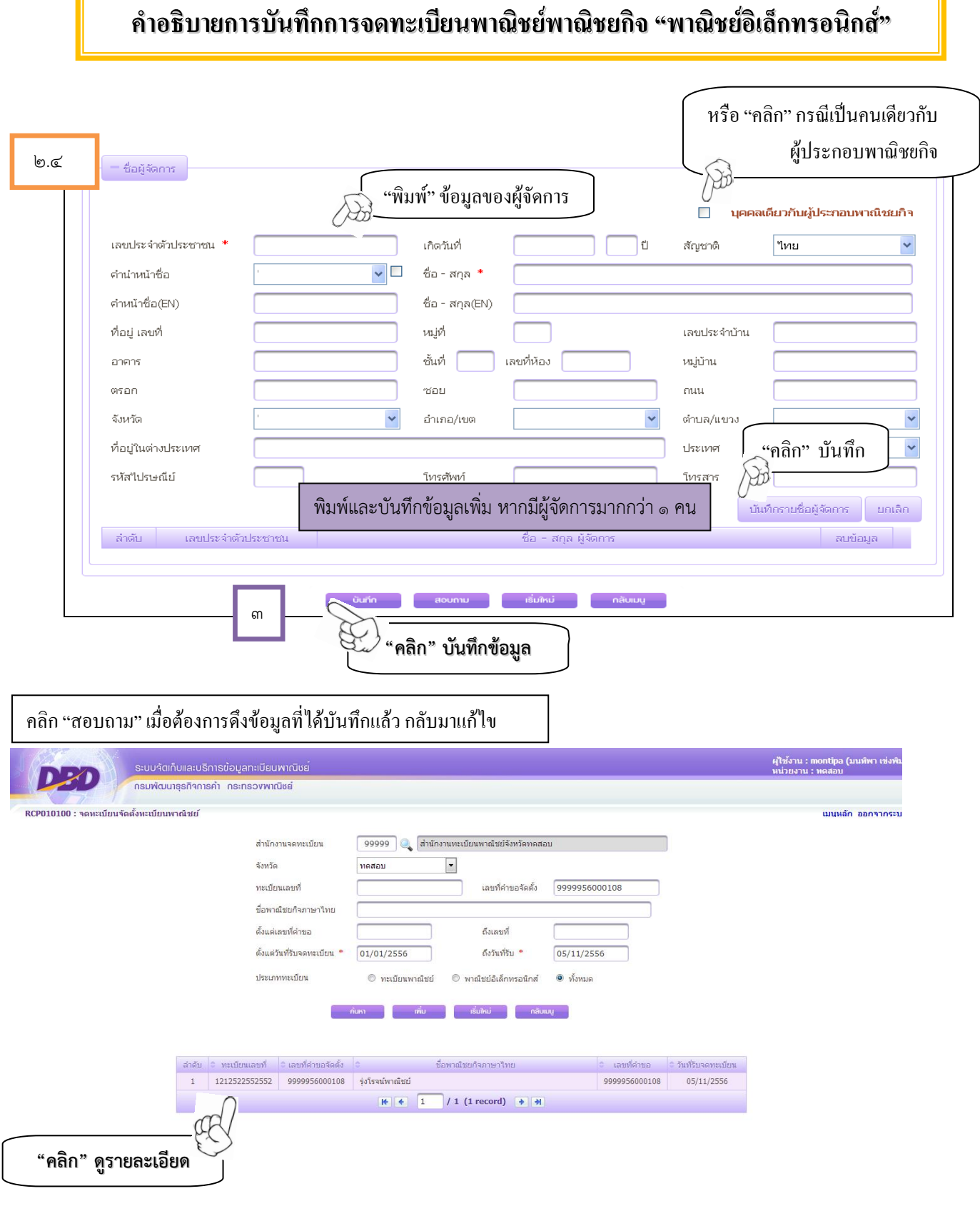

| CPOIDIDD : จดหลายมาจดดงหลายมห                                                                                                    | 111/212                                                                                                    | เมนูหลก ออกจ                                                                                                    |
|----------------------------------------------------------------------------------------------------|----------------------------------------------------------------------------------------------------|----------------------------------------------------------------------------------------------------|
| สำนักงานจดหะเบียน * 99998                                                                                                    | 🛛 🔍 โส่วนกลางทดสอบระบบ                                                                                                    |                                                                                                    |
| อำเภอ (สนง.) เมืองทด                                                                                                    | สอบ จังหวัด (สนง.) ทดสอบ                                                                                                    | ชองสเทา "ระบบ                                                                                                    |
| ทะเบียนเลขที่                                                                                                    |                                                                                                    | ดึงข้อมูลให้โดยอัตโนมัติ"                                                                                                    |
| เลขที่คำขอจัดตั้ง                                                                                                    |                                                                                                    |                                                                                                    |
| เลขที่คำขอ                                                                                                    | วันที่รับจดทะเบียนจัดตั้งใหม่ * 30                                                                                                    | /10/2556                                                                                                    |
| "กลิก" (28) เป็นเพอเ                                                                                                    | RATP UN                                                                                                    | > ในลรัตน์ เพ็กเตระกล                                                                                                    |
| ข้อแลนล้อ เราย่อนเลี้ยไซต์ เ                                                                                                    |                                                                                                    |                                                                                                    |
| ขอมูลหลก รายละเอยดเว่น เชต ร                                                                                                    | บเอนพาแขอกง พดงสามกรานสาขา ผู้เป็นพุนสามเงน                                                                                                    | ชวกัก อกรไ กราชร.ว.สุภา                                                                                                    |
|                                                                                                    |                                                                                                    |                                                                                                    |
| 1. Owner Name                                                                                                    |                                                                                                    |                                                                                                    |
| 2. Company Name                                                                                                    |                                                                                                    | ประกอบการ (กานาวังกาน)                                                                                                    |
| 3. Address                                                                                                    | Mag                                                                                                    |                                                                                                    |
| Ruilding                                                                                                    | Floor Room No                                                                                                    | Village                                                                                                    |
| Troa                                                                                                    |                                                                                                    | Road                                                                                                    |
| Province                                                                                                    |                                                                                                    |                                                                                                    |
| Postal code                                                                                                    |                                                                                                    |                                                                                                    |
| <ol> <li>4. ชื่อเว็บไซต์ (Website)</li> <li>5. ชนิดพาณิชยกิจ</li> <li><b>*คลิก" ประเภทของธุรกิจ</b></li> </ol>                                                                                                    | <ul> <li>ปริการอินเทอร์เน็ต (Internet Service Provider : ISP</li> <li>ให้เช่าพื้นที่ของเครื่องคอมพิวเตอร์แม่ข่าย (Web Host</li> <li>ปริการเป็นตลาดกลางในการซื้อขายสินค้าหรือบริการ (</li> </ul>                                                                                                    | "พิมพ์" ชื่อ เว็บไซต์/ร้านค้า<br>ออนไลน์ ที่ขอจดทะเบียนพาณิชย์<br>re-Marketplace)                                                                                                    |
| <ol> <li>4. ชื่อเว็บไซต์ (Website)</li> <li>5. ชนิดพาณิชยกิจ</li> <li>*คลิก" ประเภทของธุรกิจ</li> </ol>                                                                                                    | <ul> <li>บริการอินเทอร์เน็ต (Internet Service Provider : ISP</li> <li>ให้เช่าพื้นที่ของเครื่องคอมพิวเตอร์แม่ข่าย (Web Host</li> <li>บริการเป็นตลาดกลางในการซ้อขายสินค้าหรือบริการ (</li> <li>ขายปลีก</li> <li>ขายส่ง</li> <li>บริการ</li> </ul>                                                                                                    | "พิมพ์" ชื่อ เว็บไซต์/ร้านค้า<br>ออนไลน์ ที่ขอจดทะเบียนพาณิชย์<br>re-Marketplace)<br>"คลิก" หมวดหมู่ของสินค้า                                                                                                    |
| <ol> <li>4. ชื่อเว็บไซต์ (Website)</li> <li>5. ชนิดพาณิชยกิจ</li> <li><b>*คลิก" ประเภทของธุรกิจ</b></li> <li>6. หมวดหมู่ของเว็บไซต์</li> </ol>                                                                                                    | <ul> <li>บริการอินเทอร์เน็ต (Internet Service Provider : ISP</li> <li>ให้เช่าพื้นที่ของเครื่องคอมพิวเตอร์แม่ข่าย (Web Host</li> <li>บริการเป็นตลาดกลางในการซื้อขายสินค้าหรือบริการ (</li> <li>ขายปลึก</li> <li>ขายส่ง</li> <li>บริการ</li> </ul>                                                                                                    | "พิมพ์" ชื่อ เว็บไซต์/ร้านค้า<br>ออนไลน์ ที่ขอจดทะเบียนพาณิชย์<br>re-Marketplace)<br>("คลิก" หมวดหมู่ของสินค้า                                                                                                    |
| <ol> <li>4. ชื่อเว็บไซต์ (Website)</li> <li>5. ชนิดพาณิชยกิจ</li> <li><b>*คลิก" ประเภทของธุรกิจ</b></li> <li>6. หมวดหมู่ของเว็บไซต์</li> <li>7. ระบบส่งจอง/ส่งชื่อสินคำที่ใช้</li> </ol>                                                                                                    | <ul> <li>บริการอินเทอร์เน็ต (Internet Service Provider : ISP</li> <li>ให้เช่าพื้นที่ของเครื่องคอมพิวเตอร์แม่ข่าย (Web Host</li> <li>บริการเป็นตลาดกลางในการชื่อขายสินค้าหรือบริการ (</li> <li>ขายปลีก</li> <li>ขายปลีก</li> <li>บริการ</li> <li>นริการ</li> <li>ระบุหมวดหมู่เวปไซต์</li> <li>ระบบตะกร้า ระบบกรอกฟอร์ม e-Mail</li> <li>อื่นๆ โปรดระบุ</li> </ul>                                                                                                    | <ul> <li>"พิมพ์" ชื่อ เว็บไซต์/ร้านค้า</li> <li>ออนไลน์ ที่ขอจดทะเบียนพาณิชย์</li> <li>"e-Marketolace)</li> <li>"คลิก" หมวดหมู่ของสินค้า</li> <li>โบรศัพท์ มิโบรสาร "คลิก"</li> <li>วิถีการขายสิน</li> </ul>                                                                                                    |
| <ol> <li>4. ชื่อเว็บไซต์ (Website)</li> <li>5. ชนิดพาณิชยกิจ</li> <li>*คลิก" ประเภทของธุรกิจ</li> <li>*คลิก" ประเภทของธุรกิจ</li> <li>6. หมวดหมู่ของเว็บไซต์</li> <li>7. ระบบส่งจอง/ส่งซ้อสินค้าที่ใช้</li> <li>8. วิธีการชำระเงิน</li> </ol>                                                                                                    | <ul> <li>บริการอินเทอร์เน็ต (Internet Service Provider : ISP</li> <li>ให้เช่าพื้นที่ของเครื่องคอมพิวเตอร์แม่ข่าย (Web Host</li> <li>บริการเป็นตลาดกลางในการชื้อขายสินค้าหรือบริการ (</li> <li>ขายปลีก</li> <li>ขายปลีก</li> <li>บาริการ</li> <li>ระบุหมวดหมู่เวปใชต์</li> <li>ระบบตะกร้า ระบบกรอกฟอร์ม e-Mail</li> <li>อื่นๆ โปรดระบุ</li> <li>ชำระเงินแบบออฟไลน์ (โอนเงินผ่านธนาคาร ชำระเงินท</li> <li>ชำระเงินเตอนไลน์ ผ่านบัตรเครดิต</li> <li>ชำระเงินออนไลน์ ผ่านระบบ e-Banking</li> </ul>                                                                                                    | "พิมพ์" ชื่อ เว็บไซต์/ร้านค้า<br>ออนไลน์ ที่ขอจดทะเบียนพาณิชย์<br>ing)<br>ie-Marketplace)<br>"คลิก" หมวดหมู่ของสินค้า<br>□ โทรศัพท์ □ โทรสาร "คลิก"<br>วิธีการขายสิน<br>บริการ (ข้อฒ<br>แต่ละข้อเลือง                                                                                                    |
| <ol> <li>4. ชื่อเว็บไซต์ (Website)</li> <li>5. ชนิดพาณิชยกิจ</li> <li>*คลิก" ประเภทของธุรกิจ</li> <li>*คลิก" ประเภทของธุรกิจ</li> <li>6. หมวดหมู่ของเว็บไซต์</li> <li>7. ระบบสั่งจอง/สั่งชื่อสินค้าที่ใช้</li> <li>8. วิธีการชำระเงิน</li> </ol>                                                                                                    | <ul> <li>บริการอินเทอร์เน็ต (Internet Service Provider : ISP</li> <li>ให้เช่าพื้นที่ของเครื่องคอมพิวเตอร์แม่ข่าย (Web Host</li> <li>บริการเป็นตลาดกลางในการช้อขายสินค้าหรือบริการ (</li> <li>ขายปลีก</li> <li>ขายปลีก</li> <li>ขายส่ง</li> <li>บริการ</li> <li>-ระบุหมวดหมู่เวปไซต์</li> <li>ระบบตะกร้า ระบบกรอกฟอร์ม e-Mail</li> <li>อื่นๆ โปรตระบุ</li> <li>ชำระเงินแบบออฟไลน์ (โอนเงินผ่านธนาคาร ชำระเงินท</li> <li>ชำระเงินออนไลน์ ผ่านบัตรเครดิต</li> <li>ชำระเงินออนไลน์ ผ่านตัวกลางชำระเงิน เช่น PayPal, P</li> </ul>                                                                                                    | <ul> <li>"พิมพ์" ชื่อ เว็บไซต์/ร้านค้า<br/>ออนไลน์ ที่ขอจดทะเบียนพาณิชย์</li> <li>"คลิก" หมวดหมู่ของสินค้า</li> <li>โทรศัพท์ โทรสาร "คลิก"</li> <li>วิธีการขายสิน<br/>บริการ (ข้อต<br/>แต่ละข้อเลือง</li> </ul>                                                                                                    |
| <ol> <li>4. ชื่อเว็บไซต์ (Website)</li> <li>5. ชนิดพาณิชยกิจ</li> <li>*คลิก" ประเภทของธุรกิจ</li> <li>*คลิก" ประเภทของธุรกิจ</li> <li>6. หมวดหมู่ของเว็บไซต์</li> <li>7. ระบบสั่งจอง/สั่งซื้อสินค้าที่ใช้</li> <li>8. วิธีการช่าระเงิน</li> </ol>                                                                                                    | <ul> <li>บริการอินเทอร์เน็ต (Internet Service Provider : ISP</li> <li>ให้เช่าพื้นที่ของเครื่องคอมพิวเตอร์แม่ข่าย (Web Host</li> <li>บริการเป็นตลาดกลางในการซื้อขายสินค้าหรือบริการ (</li> <li>ขายปลีก</li> <li>ขายปลีก</li> <li>บาริการ</li> <li>-ระบุหมวดหมู่เวปไซต์</li> <li>ระบบตะกร้า ระบบกรอกฟอร์ม e-Mail</li> <li>อื่นๆ โปรดระบุ</li> <li>ชำระเงินออนไลน์ ผ่านบัตรเครดิต</li> <li>ชำระเงินออนไลน์ ผ่านตัวกลางชำระเงิน เช่น PayPal, P</li> <li>อื่นๆ โปรดระบุ</li> </ul>                                                                                                    | <ul> <li>"พิมพ์" ชื่อ เว็บไซต์/ร้านค้า<br/>ออนไลน์ ที่ขอจดทะเบียนพาณิชย์</li> <li>"คลิก" หมวดหมู่ของสินค้า</li> <li>"คลิก" หมวดหมู่ของสินค้า</li> <li>"กลิก" เบรศัพท์</li> <li>เบรศัพท์</li> <li>เบรศัพท์</li> <li>เบรศาร</li> <li>"คลิก"</li> <li>วิธีการขายสิน<br/>บริการ (ข้อต<br/>แต่ละข้อเลือด<br/>มากกว่า ๑<sup>2</sup></li> </ul>                                                              |
| <ol> <li>ชื่อเว็บไซต์ (Website)</li> <li>ชนิดพาณิชยกิจ</li> <li>*คลิก" ประเภทของธุรกิจ</li> <li>*คลิก" ประเภทของธุรกิจ</li> <li>*คลิก" ประเภทของธุรกิจ</li> <li>* คลิก" ประเภทของธุรกิจ</li> <li>* คลิก" ประเภทของธุรกิจ</li> <li>* คลิก" ประเภทของธุรกิจ</li> <li>* คลิก" ประเภทของธุรกิจ</li> <li>* คลิก" ประเภทของธุรกิจ</li> <li>* คลิก" ประเภทของธุรกิจ</li> <li>* คลิก" ประเภทของธุรกิจ</li> <li>* คลิก" ประเภทของธุรกิจ</li> <li>* คลิก" ประเภทของธุรกิจ</li> <li>* คลิก" ประเภทของธุรกิจ</li> <li>* คลิก" ประเภทของเว็บไซต์</li> <li>* กระบบส่งจอง/ส่งช้อสินค้าที่ใช้</li> <li>* วิธีการส่งสินค้า</li> </ol>                                                                                                  | <ul> <li>บริการอินเทอร์เน็ต (Internet Service Provider : ISP</li> <li>ให้เช่าพื้นที่ของเครื่องคอมพิวเตอร์แม่ข่าย (Web Host</li> <li>บริการเป็นตลาดกลางในการซื้อขายสินค้าหรือบริการ (</li> <li>ขายปลีก</li> <li>ขายปลีก</li> <li>ขายส่ง</li> <li>บริการ</li> <li>ระบุหมาดหมู่เวปใชต์</li> <li>ระบบตะกร้า ระบบกรอกฟอร์ม e-Mail</li> <li>อื่นๆ โปรดระบุ</li> <li>ชำระเงินแบบออฟไลน์ (โอนเงินผ่านธนาคาร ชำระเงินท</li> <li>ชำระเงินแออนไลน์ ผ่านบัตรเครดิต</li> <li>ชำระเงินออนไลน์ ผ่านตัวกลางชำระเงิน เช่น PayPal, P</li> <li>อื่นๆ โปรดระบุ</li> <li>บริษัทขนส่ง ไปรษณีย์ พนักงานส่งสินค์</li> </ul>                                                                                                    | <ul> <li>"พิมพ์" ชื่อ เว็บไซต์/ร้านค้า<br/>ออนไลน์ ที่ขอจดทะเบียนพาณิชย์</li> <li>"คลิก" หมวดหมู่ของสินค้า</li> <li>"คลิก" หมวดหมู่ของสินค้า</li> <li>"กลิก" หมวดหมู่ของสินค้า</li> <li>"กลิก" บารสาร</li> <li>"คลิก"</li> <li>"กรศัพท์</li> <li>โทรสาร</li> <li>"คลิก"</li> <li>วิธีการขายสิน<br/>บริการ (ข้อฒ<br/>แต่ละข้อเลือส<br/>มากกว่า ๑ วี<br/>ก</li> <li>Download</li> <li>e-Mail</li> </ul> |
| <ol> <li>ชื่อเว็บไซต์ (Website)</li> <li>ชนิดพาณิชบกิจ</li> <li>*คลิก" ประเภทของธุรกิจ</li> <li>*คลิก" ประเภทของธุรกิจ</li> <li>*คลิก" ประเภทของธุรกิจ</li> <li>* กลิก" ประเภทของธุรกิจ</li> <li>* กลิก" ประเภทของธุรกิจ</li> <li>* กลิก" ประเภทของธุรกิจ</li> <li>* กลิก" ประเภทของธุรกิจ</li> <li>* กลิก" ประเภทของธุรกิจ</li> <li>* กลิก" ประเภทของธุรกิจ</li> <li>* กลิก" ประเภทของธุรกิจ</li> <li>* กมาดหมู่ของเว็บไซต์</li> <li>* กระบบสั่งจอง/สั่งซื้อสินค้าที่ใช้</li> <li>* กระบบสั่งจอง/สั่งซื้อสินค้าที่ใช้</li> <li>* กระบบสั่งจอง/สั่งซื้อสินค้าที่ใช้</li> <li>* กระบบสั่งจอง/สั่งซื้อสินค้าที่ใช้</li> <li>* กระบบสั่งจอง/สั่งซื้อสินค้าที่ใช้</li> <li>* กระบบสั่งจอง/สั่งซื้อสินค้าที่ใช้</li> </ol> | <ul> <li>บริการอินเทอร์เน็ต (Internet Service Provider : ISP</li> <li>ให้เช่าพื้นที่ของเครื่องคอมพิวเตอร์แม่ข่าย (Web Host</li> <li>บริการเป็นตลาดกลางในการซ้อขายสินค้าหรือบริการ (</li> <li>ขายปลีก</li> <li>ขายปลีก</li> <li>ขายส่ง</li> <li>บริการ</li> <li>ระบุหมวดหมู่เวปไซต์</li> </ul>                                                                                                    | <ul> <li>"พิมพ์" ชื่อ เว็บไซต์/ร้านค้า<br/>ออนไลน์ ที่ขอจดทะเบียนพาณิชย์</li> <li>"ang)</li> <li>"e-Marketplace)</li> <li>"คลิก" หมวดหมู่ของสินค้า</li> <li>"เทรศัพท์ มากราร "คลิก"</li> <li>"วิธีการขายสิน<br/>บริการ (ข้อผ<br/>แต่ละข้อเลือย<br/>มากกว่า ๑ วี<br/>กัก Download e-Mail</li> </ul>                                                                                                    |
| <ol> <li>ชื่อเว็บไซต์ (Website)</li> <li>ชนิดพาณิชบกิจ</li> <li>*คลิก" ประเภทของธุรกิจ</li> <li>*คลิก" ประเภทของธุรกิจ</li> <li>* คลิก" ประเภทของธุรกิจ</li> <li>* คลิก" ประเภทของธุรกิจ</li> <li>* คลิก" ประเภทของธุรกิจ</li> <li>* คลิก" ประเภทของธุรกิจ</li> <li>* คลิก" ประเภทของธุรกิจ</li> <li>* คลิก" ประเภทของธุรกิจ</li> <li>* คลิก" ประเภทของธุรกิจ</li> <li>* คลิก" ประเภทของธุรกิจ</li> <li>* คลิก" ประเภทของธุรกิจ</li> <li>* คลิก" ประเภทของโขา้ไซ้</li> <li>* คลิก" ประเภทของโขา้ไซ้</li> <li>* การส่งสินค้า</li> <li>* การน่าระเงิน</li> <li>* การน่าระเงิน</li> </ol>                                                                                                    | <ul> <li>บริการอินเทอร์เน็ต (Internet Service Provider : ISP</li> <li>ให้เช่าพื้นที่ของเครื่องคอมพิวเตอร์แม่ข่าย (Web Host</li> <li>บริการเป็นตลาดกลางในการซื้อขายสินค้าหรือบริการ (</li> <li>ขายปลีก</li> <li>ขายปลีก</li> <li>บายส่ง</li> <li>บริการ</li> </ul> ระบุหมาดหมู่เวปใชต์ ระบบตะกร้า ระบบกรอกฟอร์ม e-Mail อื่นๆ โปรดระบุ <ul> <li>ชำระเงินแบบออฟไลน์ (โอนเงินผ่านธนาคาร ชำระเงินท</li> <li>ชำระเงินออนไลน์ ผ่านบัตรเครดิต</li> <li>ชำระเงินออนไลน์ ผ่านอัรเครดิต</li> <li>ชำระเงินออนไลน์ ผ่านอัรเครดิต</li> <li>ชำระเงินออนไลน์ ผ่านอัรเกลางชำระเงิน เช่น PayPal, P</li> <li>อื่นๆ โปรดระบุ</li> <li>บริษัทยนส่ง ไประหนีย์ wuinงานส่งสินต์</li> <li>อื่นๆ โปรดระบุ</li> </ul>                                                        | <ul> <li>"พิมพ์" ชื่อ เว็บไซต์/ร้านค้า<br/>ออนไลน์ ที่ขอจดทะเบียนพาณิชย์</li> <li>"คลิก" หมวดหมู่ของสินค้า</li> <li>"คลิก" หมวดหมู่ของสินค้า</li> <li>"กลิก" หมวดหมู่ของสินค้า</li> <li>"กลิก" บารสาร</li> <li>"คลิก" วิธีการขายสิน<br/>บริการ (ข้อต<br/>แต่ละข้อเลือส<br/>มากกว่า ๑ วี</li> </ul>                                                                                                    |
| <ol> <li>ชื่อเว็บไซต์ (Website)</li> <li>ชนิดพาณิชบกิจ</li> <li>*คลิก" ประเภทของธุรกิจ</li> <li>*คลิก" ประเภทของธุรกิจ</li> <li>*คลิก" ประเภทของธุรกิจ</li> <li>* หมวดหมู่ของเว็บไซต์</li> <li>. หมวดหมู่ของเว็บไซต์</li> <li>. ระบบสั่งจอง/สั่งซื้อสินค้าที่ใช้</li> <li>. วิธีการชำระเงิน</li> <li>9. วิธีการส่งสินค้า</li> <li>10. จำนวนเงินทุน<br/>(ที่ใช้ในการทำพาณิชอิเล็กหรอนิกส์)</li> <li>11. หมายเลขโทรศัพท์</li> <li>13. e-Mail(ที่ใช้ในการของ Saurce Code)</li> </ol>                                                                                                    | <ul> <li>บริการอินเทอร์เน็ต (Internet Service Provider : ISP</li> <li>ให้เช่าพื้นที่ของเครื่องคอมพิวเตอร์แม่ข่าย (Web Host</li> <li>บริการเป็นตลาดกลางในการซื้อขายสินค้าหรือเริการ (</li> <li>ขายปลีก</li> <li>ขายปลีก</li> <li>บริการ</li> <li>-ระบุบตะกร้า</li> <li>ระบบตระกร้า</li> <li>ระบบตระกร้า</li> <li>ระบบตระกร้า</li> <li>ระบบตระกร้า</li> <li>ระบบตระกร้า</li> <li>ระบบตระกร้า</li> <li>ตระเงินออนไลน์ (โอนเงินผ่านธนาคาร ชำระเงินต<br/>ชำระเงินแบบออฟไลน์ (โอนเงินผ่านธนาคาร ชำระเงินต<br/>ชำระเงินออนไลน์ ผ่านบัตรเครดิต</li> <li>ชำระเงินออนไลน์ ผ่านตัวกลางชำระเงิน เช่น PayPal, P</li> <li>อื่นๆ โปรตระบุ</li> <li>บริษัทยแล่ง</li> <li>ไปรษณีย์</li> <li>พนักงานส่งสินค์</li> <li>อื่นๆ โปรตระบุ</li> <li>12. โทรสาร</li> </ul> | <ul> <li>"พิมพ์" ชื่อ เว็บไซต์/ร้านค้า<br/>ออนไลน์ ที่ขอจดทะเบียนพาณิชย์</li> <li>ae-Marketolace)</li> <li>"คลิก" หมวดหมู่ของสินค้า</li> <li>"คลิก" หมวดหมู่ของสินค้า</li> <li>"กงไปรษณีย์ ชำระเงินกับพนักงาน เป็นตัน)</li> <li>างร้ายสนีย์ ชำระเงินกับพนักงาน เป็นตัน)</li> <li>นรการ (ข้อผ<br/>แต่ละข้อเลือศ<br/>มากกว่า ๑ 2</li> </ul>                                                             |
| <ol> <li>ชื่อเว็บไซต์ (Website)</li> <li>ชนิดพาณิชบกิจ</li> <li>*คลิก" ประเภทของธุรกิจ</li> <li>*คลิก" ประเภทของธุรกิจ</li> <li>๑. หมวดหมู่ของเว็บไซต์</li> <li>๑. หมวดหมู่ของเว็บไซต์</li> <li>ระบบสั่งจอง/สั่งซื้อสินค้าที่ใช้</li> <li>๑. วิธีการชำระเงิน</li> <li>๑. วิธีการส่งสินค้า</li> <li>๑. วิธีการส่งสินค้า</li> <li>เป. จำนวนเงินทุน<br/>(ที่ใช้ในการปาหาณิชย์เล็กหรอนิกส์)</li> <li>หมวแลขโทรศัพท์</li> <li>๑. คMail(ที่ใช้ในการขอรับ Source Code)</li> <li>ปร. สำนักงานที่จดทะเบียน</li> </ol>                                                                                                    | <ul> <li>บริการอินเทอร์เน็ต (Internet Service Provider : ISP</li> <li>ให้เข้าพื้นที่ของเครื่องคอมพิวเตอร์แม่ข่าย (Web Host</li> <li>บริการเป็นตลาดกลางในการซื้อขายสินค้าหรือบริการ (</li> <li>ขายปลีก</li> <li>ขายปลีก</li> <li>ขายส่ง</li> <li>บริการ</li> <li>ระบุหมวดหมู่เวปใชต์</li> <li>ระบบตะกร้า ระบบกรอกฟอร์ม e-Mail</li> <li>อื่นๆ โปรดระบุ</li> <li>ชำระเงินแบบออฟไลน์ (โอนเงินผ่านธนาคาร ชำระเงินท</li> <li>ชำระเงินแบบออฟไลน์ (โอนเงินผ่านธนาคาร ชำระเงินท</li> <li>ชำระเงินแบบออฟไลน์ (โอนเงินผ่านธนาคาร ชำระเงินท</li> <li>ชำระเงินออนไลน์ ผ่านชักกลางชำระเงิน เช่น PayPal, P</li> <li>อื่นๆ โปรดระบุ</li> <li>บริษัทขนส่ง ไปรษณีย์ wนักงานส่งสินค์</li> <li>อื่นๆ โปรดระบุ</li> <li>12. โทรสาร</li> <li>นระบุ</li> </ul>           | <ul> <li>"พิมพ์" ชื่อ เว็บไซต์/ร้านค้า<br/>ออนไลน์ ที่ขอจดทะเบียนพาณิชย์</li> <li>"e-Marketplace)</li> <li>"คลิก" หมวดหมู่ของสินค้า</li> <li>"เกรศัพท์ เทรสาร "คลิก"</li> <li>วิธีการขายสิน<br/>บริการ (ข้อฒ<br/>แต่ละข้อเลือส<br/>มากกว่า ๑ วี<br/>รัก Download e-Mail</li> </ul>                                                                                                    |
| <ul> <li>4. ชื่อเว็บไซต์ (Website)</li> <li>5. ชนิดพาณิชยกิจ</li> <li>*คลิก" ประเภทของธุรกิจ</li> <li>*คลิก" ประเภทของธุรกิจ</li> <li>6. หมวดหมู่ของเว็บไซต์</li> <li>7. ระบบสั่งจอง/สั่งซื้อสินค้าที่ใช้</li> <li>8. วิธีการช่าระเงิน</li> <li>9. วิธีการส่งสินค้า</li> <li>10. จำนวนเงินทุน<br/>(ที่ใช้ในการประเมิน</li> <li>11. หมายเลขโทรศัพท์</li> <li>13. e-Mail(ที่ใช้ในการขอร์บ Source Code)</li> <li>15. สำนักงานที่จดทะเบียน</li> </ul>                                                                                                    | <ul> <li>บริการอินเทอร์เน็ต (Internet Service Provider : ISP</li> <li>ให้เช่าพื้นที่ของเครื่องคอมพิวเตอร์แม่ข่าย (Web Host</li> <li>บริการเป็นตลาดกลางในการซื้อขายสินค้าหรือบริการ (</li> <li>ขายปลีก</li> <li>นายส่ง</li> <li>บริการ</li> </ul> ระบุหมาดหมู่เวปใชด์ ระบบตะกร้า ระบบกรอกฟอร์ม e-Mail อื่นๆ โปรดระบุ ชำระเงินออนใลน์ ผ่านบัตรเครดิต ชำระเงินออนใลน์ ผ่านระบบ e-Banking ชำระเงินออนใลน์ ผ่านระเบบ e-Banking ชำระเงินออนใลน์ ผ่านราบขาย เช่น PayPal, P อื่นๆ โปรดระบุ เริ่มๆ โปรดระบุ 12. โทรสาร สามกลางหตสอบระบบ *4. ชื่อมีจัดก *3. พิมพ์" รหัสเครื่อ                                                                                                    | <ul> <li>"พิมพ์" ชื่อ เว็บไซต์/ร้านค้า<br/>ออนไลน์ ที่ขอจดทะเบียนพาณิชย์</li> <li>"e-Marketplace)</li> <li>"คลิก" หมวดหมู่ของสินค้า</li> <li>"เทรศัพท์ I เทรสาร "คลิก"<br/>วิธีการขายสิน<br/>บริการ (ข้อ๗<br/>แต่ละข้อเลือศ<br/>มากกว่า ๑<sup>2</sup></li> <li>"ownload e-Mail</li> </ul>                                                                                                    |

| รายละเอียดหมวดหมู่สินค้ำ 🥃                                                                                         |                                                                                             |                                                        |
|----------------------------------------------------------------------------------------------------|---------------------------------------------------------------------------------------------|--------------------------------------------------------|
| ระบบจัดเก็บและบริการข้อมูลกะเบียนพาณิชะ                                                                            |                                                                                             | ผู้ใช้งาน : montipa (บนทิพา เช่งพิ<br>หน่วยงาน : ทดสอบ |
|                                                                                                    |                                                                                             |                                                        |
| RCP010100 : จดทะเบียนจัดตั้งทะเบียนพาณิชย์                                                                         |                                                                                             | เมนุหลัก ออกจากระบ                                     |
| Number.                                                                                                    | 111 Moo 1 House No.                                                                         |                                                        |
| Building                                                                                                    | Floor Room No. Village                                                                      |                                                        |
| Trog                                                                                                    | Soi                                                                                         |                                                        |
| Province                                                                                                    | TAK                                                                                         |                                                        |
| Postal code                                                                                                    | 53000 Tel. Fax No.                                                                          |                                                        |
| 4. ชื่อเว็บไซต์ (Website) *                                                                                        | www.ddd.com                                                                                 |                                                        |
| <ol> <li>ระบบสังของ/รีบไซด์</li> <li>ระบบสังของ/สังขือสินคำที่ใช้</li> <li>ระบบสังของ/สังขือสินคำที่ใช้</li> </ol> |                                                                                             |                                                        |
| 9. วิธีการส่งสันคำ                                                                                                 | ิอันๆ โปรดระบุ<br>มริษัทชนส่ง ไไปรษณีย์ พนักงานส่งสินค้า Download e-Mail<br>อิจันๆ โปรดระบุ |                                                        |
| 10. จำนวนเงินทุน<br>(ที่ใช้ในการทำหาณิชอิเล็กพรอนิกส์)                                                             | 5,000,000.00                                                                                |                                                        |
| 11. หมายเลขโทรศัพท์                                                                                                | 12. โพรสาร                                                                                  |                                                        |
| 13. e-Mail(ที่ใช้ในการขอรับ Source Code)                                                                           | 14. ชื่อผู้จัดการ รุ่งโรจน์ รักชาติ                                                         |                                                        |
| 15. สำนักงานที่จดทะเบียน                                                                                           | ส่านักงานทะเบียนพาณิชย์จังหวัดพดสอบ                                                         |                                                        |
|                                                                                                    | ບັນກິກ ຂອບການ ອົມກະນ                                                                        |                                                        |

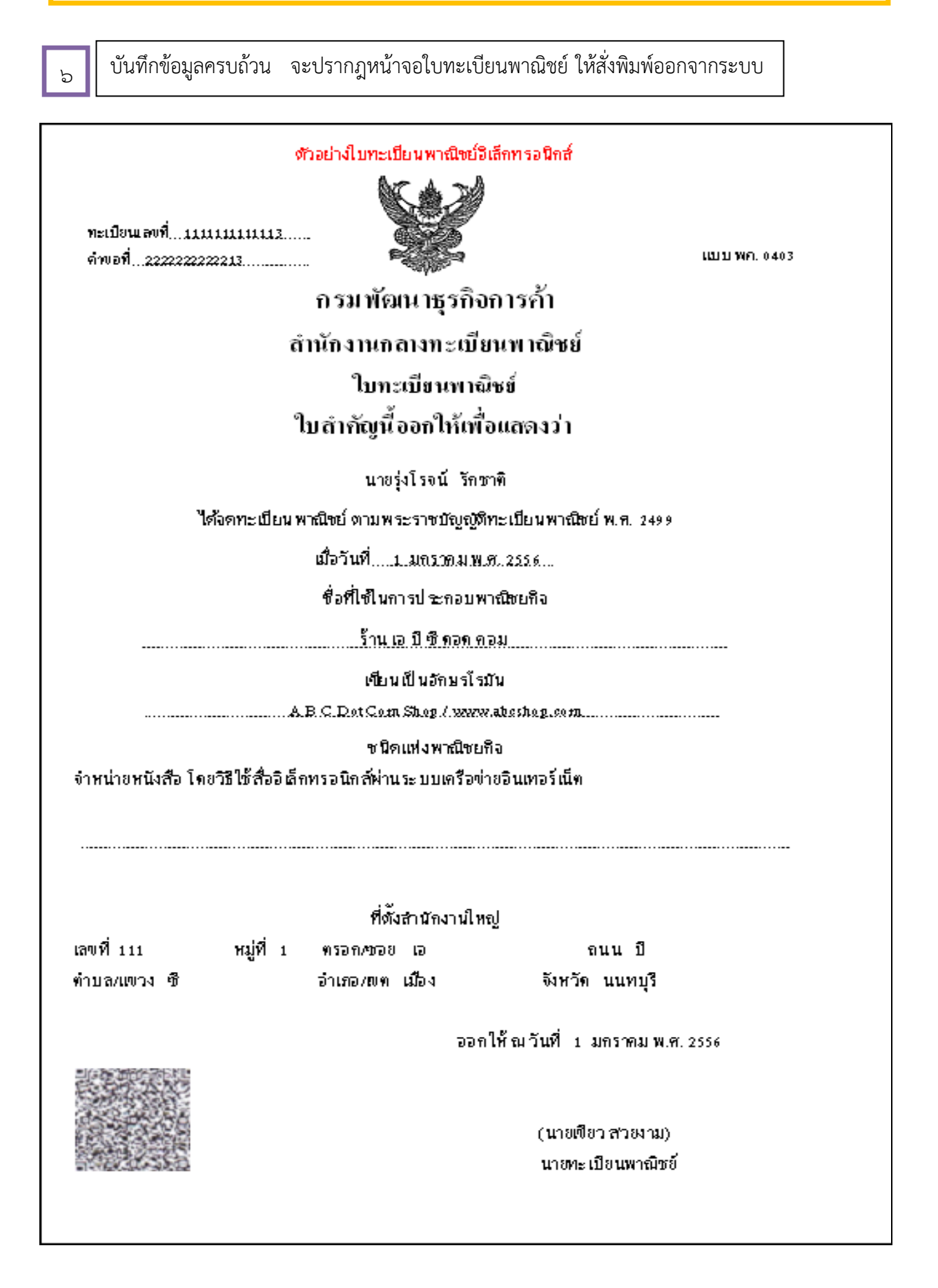

| ଚା        | ปิดหน้าจอพิมพ์ใบทะเบิ                                    | เยนพาณิชย์ ระ                           | บบจะแจ้งเลขที่คำขอ                                     | กคปิค (เสร็จสิ้น | การบันทึกข้อมุ | ່າຍ)                                                     |
|-----------|----------------------------------------------------------|-----------------------------------------|--------------------------------------------------------|------------------|----------------|----------------------------------------------------------|
| D         | ระบบจัดเก็บและบริการข้อมูลr<br>กรมพัฒนาธุรกิจการคำ กระทร | าะเบียนพาณิชย <sup>์</sup><br>องพาณิชย์ |                                                        |                  |                | ผู้ใช้งาน : montipa (มนทีพา เช่งพื่น<br>หน่วยงาน : ทดสอบ |
| RCP010100 | ร จดหะเบียนจัดตั้งทะเบียนพาณิชย์                         |                                         |                                                        |                  |                | เมนุหลัก ออกจากระบ                                       |
|           | สำนักงานจดทะเบียน<br>อำเภอ (สนง.)                        | • 999999 🔍 สำนั<br>เมืองทดสอบ           | กงานทะเบียนพาณิชย์จังหวัดทดสอบ<br>จังหวัด (สนง.) ทดสอบ |                  |                |                                                          |
|           | าะเบียนเลขที่<br>เลขที่ค่าขอจัดตั้ง                      |                                         |                                                        |                  |                | _                                                        |
|           | เลขที่ค่าขอ                                              |                                         | วันที่รับจดทะเบียนจัดตั้งใหม่ * (                      | )5/11/2556       |                |                                                          |
|           | นายทะเบียน<br>ผู้ประกอบพาณิชยกิจ *                       | <ul><li>บุคคลธรรมด</li></ul>            | ข้อความ                                                | ×                |                |                                                          |
|           | เลขประจำดัวประชาชน *<br>ดำนำหน้าชื่อ                     | ไม่ระบุ                                 | 0                                                      | สัญชาติ          | ไม่ระบุ        | •                                                        |
|           | ต่าหน้าชื่อ(EN)<br>ที่อยู่ เลขที่                        |                                         | ขอ - สกุล(EN)<br>หมู่ที่                               | ເລຍປຣະຈຳນ້ານ     | . [            |                                                          |
|           | อาคาร<br>ตรอก                                            |                                         | ช้แท้ เลขที่ห้อง<br>ชอย                                | หมู่บ้าน<br>ถนน  |                |                                                          |
|           | จังหวัด                                                  | ทดสอบ                                   | <ul> <li>อำเภอ/เขต</li> <li>เมืองทดสอบ</li> </ul>      | ตำบล/แขวง        | ไม่ระบุ        |                                                          |

## ตัวอย่างเอกสารแบบฟอร์มเอกสารประกอบการจดทะเบียนพาณิชย์อิเล็กทรอนิกส์

เอกสารแนบ แบบ ทพ.

|         | 1           | -      | ର ଏକ ଏ    | a 1    |
|---------|-------------|--------|-----------|--------|
| ເອກສາສາ | ระกอบการจดท | ะเบยนท | กณชยอเลกท | ร อนกส |

\* 1 คำขอ : 1 เว็บไซต์

ชื่อผู้ประกอบพาณิชยุกิจ.....ทะเบียนเลขที่...... \*\*\*\*เฉพาะข้อ 1 – ข้อ 4 กรุณาระบุข้อความภาษาอังกฤษ \*\*\*

| รายละเอียดเกี่ยวกับเว็บไซต์                                                                                                    |                                                                                                    |  |  |
|----------------------------------------------------------------------------------------------------|----------------------------------------------------------------------------------------------------|--|--|
| 1. ชื่อผู้ประกอบการ (Owner Name)                                                                                                    |                                                                                                    |  |  |
| 2. ชื่อที่ใช้ในการประกอบพาณิชยุกิจ<br>(Company Name)                                                                                             |                                                                                                    |  |  |
| <ol> <li>ที่อยู่ตามใบทะเบียนพาณิชย์<br/>(Address)</li> </ol>                                                                                     |                                                                                                    |  |  |
| 4. ชื่อเว็บไซต์ (Website)                                                                                                    |                                                                                                    |  |  |
| 5. โปรดเสือกหมวดหมู่ของเว็บไซต์<br>(Type Of Business)                                                                                            | <ul> <li>ดอมพิวเตอร์ อุปกรณ์ไอที และขอฟแวร์</li> <li>จด โดเมน/ออดแบบเว็บไซท์</li> <li>บันเห็ง และนันทนาคาร</li> <li>เดมส์/ของเล่น/ของขรัญ/เบ็คเคล็ด</li> <li>เครื่องมือเครื่องใช้อุทสาหกรรม</li> <li>การแพทย์ และสุขภาพ</li> <li>ท่องเที่ยวของทั๋ว/ของโรงแรม/เข่ารถ</li> <li>ออกแบบทคแต่งอาดารและสถานที่</li> <li>การเพิ่ม ด้างอง โรงแรม/เข่ารถ</li> <li>ออกแบบทคแต่งอาดารและสถานที่</li> <li>การเพิ่ม ด้างองทั่ว/ของโรงแรม/เข่ารถ</li> <li>ออกแบบทคแต่งอาดารและสถานที่</li> <li>การเงิน กฎหมาย บัญชี และให้ดำปรึกษาอื่นๆ</li> <li>อยกแบบทคแต่งอาดารและสถานที่</li> <li>ดารดึงนาลฎหมาย บัญชี และให้ดำปรึกษาอื่นๆ</li> <li>อาหาร และเครื่องคืม</li> <li>เพช่น/เครื่องแต่งกาย/ครื่องประกับ</li> <li>อาหาร และเครื่องคืม</li> <li>พิลปะและวัฒนธรรม</li> <li>บริการให้เข่าอุปกรณ์ เครื่องมือ และเครื่องยนท์</li> <li>เครื่องอุปโลดบริโลดประจำวัน</li> <li>ง่าว/สื่อ/โฆษณา</li> <li>เฟอร์นิเดอร์และอุปกรณ์ก่างแต่ง</li> <li>อุปกรณ์กีฬาก<u>สันทนสนท</u>การ</li> <li>วัสดุก่อสร้างงครื่องมือ/อุปกรณ์ก่อสร้าง</li> <li>รุรกิจอื่น</li> </ul> |  |  |
| <ol> <li>ชนิดแห่งพาณิชยกิจ</li> <li>(ระ บุข้อความเพิ่มเติมจากข้อ 5 ว่าเว็บไซท์ของ</li> <li>ท่านกำเนินธุรกิจซื้อขายสินค้าหรือบริการใก)</li> </ol> | <ul> <li>() ขายปลีกสินด้า</li></ul>                                                                                                    |  |  |
| <ol> <li>ระบบสั่งจองสั่งซื้อสินค้าที่ใช้</li> </ol>                                                                                              | Оระบบพะกร้า Оระบบครอกฟอร์ม Оเ-Maut Oโทรศัพท์ Oโทรสาร<br>Oอื่นๆ (โปรดระบุ)                                                                                                    |  |  |
| <ol> <li>วิธีการขำระเงิน</li> </ol>                                                                                                    | ⊖ ชำระ เงินแบบออฟไลน์ (โอนเงินผ่านธนาคาร ชำระ เงินทางไปรษณีย์ ชำระ เงินกับพนักงาน เป็นต้น)<br>⊖ ชำระ เงินออนไลน์ ผ่านบัตรเครดิต ⊖ ชำระ เงินออนไลน์ ผ่านระ บบ e-Banking<br>⊖ ชำระ เงินออนไลน์ ผ่านตัวกลางชำระ เงิน เช่น PayPat, <u>PayStory</u> เป็นต้น<br>⊖ ฮื่น ๆ (โปรดระ บุ)                                                                                                    |  |  |
| <ol> <li>วิษีการส่งสินค้า</li> </ol>                                                                                                    | Oบริษัทขนส่ง O"ไปรษณีย์ Oพนักงานส่งสินค้ำ ODownuoza Oe-Maai<br>Oอื่นๆ (โปรดระบุ)                                                                                                    |  |  |
| <ol> <li>จำนวนเงินทุน<br/>(ที่ใช้ในการทำหาณิชย์อิเล็กทรอนิกส์)</li> </ol>                                                                        |                                                                                                    |  |  |
| 11. หมายเลขไทรศัพท์ (Telephone)                                                                                                    |                                                                                                    |  |  |
| 12. หมายเลขโทรสาร (Fax)                                                                                                    |                                                                                                    |  |  |
| 13. e-Mail (ที่ใช้ในการขอรับ Source Code)                                                                                                    |                                                                                                    |  |  |
| 14. ชื่อผู้จัดการ                                                                                                    |                                                                                                    |  |  |
| 15. สำนักงานที่จดทะเบียน                                                                                                    |                                                                                                    |  |  |

#### ตัวอย่าง: การกรอกแบบฟอร์มเอกสารประกอบการจดทะเบียนพาณิชย์อิเล็กทรอนิกส์ (1)

|                                                                        |                                                   | เอกสารแมบ แบบ ทพ.                                                                                                    |
|------------------------------------------------------------------------|---------------------------------------------------|----------------------------------------------------------------------------------------------------|
| ชื่อผู้ประกอบ <mark>พาณิชย</mark> กิจ                                  | เอกสารประกอบการจดทะเบียนพาพิชย์อิเล็กทรอนิกส์<br> | * 1 คำขอ : 1 เว็บไซต์                                                                                                    |
| ***เฉพาะข้อ 1 — ข้อ 4 กรุณาระบุข้อความภาษาอ                            | ังกฤษ ***<br>รายละเอียดเกี่ยวกับเว็บไซต์          | "พิมพ์" ชื่อผู้ประกอบการ/ชื่อที่ใช้<br>ในการประกอบพาณิชยกิจ และที่                                                                                                    |
| 1. ชื่อผู้ประกอบการ (Owner Name)                                       | Mr. Tongdee Nadee                                 | อยู่ตามใบทะเบียนพาณิชย์ เป็น<br>ภาษาไทยและภาษาอังกฤษ                                                                                                    |
| <ol> <li>ชื่อที่ใช้ในการประกอบพาณิชยุกิจ<br/>(Company Name)</li> </ol> | Nadee                                             |                                                                                                    |
| <ol> <li>ที่อยู่ตามใบทะเบียนพาณิชย์<br/>(Address)</li> </ol>           | ตถตก/ต Nadee Road Changma Moung No                | entaburee ๑๑०००                                                                                                    |
| 4. ชื่อเว็บไซต์ (Website)                                              | www.tongdee.com ที่จดทะเบียนพาส                   | นิชย์                                                                                                    |
| 5. ไปรดเสือกหมวดหมู่ของเว็บไซต์<br>(Type Of Business)                  | <ul> <li> <ul> <li></li></ul></li></ul>           | <ul> <li>บันเห็ง และนันทนาคาร</li> <li>ค้า/</li> <li>ม</li> <li>ดารแพทย์ และสุขภาพ</li> <li>ดารแพทย์ และสุขภาพ</li> <li>ดารแพทย์ และสุขภาพ</li> <li>ดารดีกษา</li> <li>เครื่องมือสื่อสารงกล้อง</li> <li>เม</li> <li>ดิลปะและวัฒนธรรม</li> <li>ลดประจำวัน</li> <li>ข่าว/สื่อ/โฆษณา</li> <li>มาการ</li> </ul> |

## ตัวอย่าง:การกรอกแบบฟอร์มเอกสารประกอบการจดทะเบียนพาณิชย์อิเล็กทรอนิกส์ (2)

| <ol> <li>ชนิดแห่งพาณิชยุกิจ</li> <li>(ระ บุข้อความเพิ่มเติมจากข้อ ร ว่าเว็บไซท์ของ</li> <li>ท่านดำเนินธุรกิจชื่อขายสินค้าหรือบริการใด)</li> </ol> | <ul> <li>ขายปลีกสินด้า คอมพิวเตอร์</li> <li>ขายส่งสินด้า</li> <li>บริการ</li> <li>บริการ fut mo ร์เน็ท (Internet Service Provider: ISP)</li> <li>ได้แข่าพื้นพี่ของเตรื่องตอมพิวเตอร์แม่ข่าย (Web Hosting)</li> <li>บริการกลางในการข้อขายสินด้าหรือบริการ (E-Madettace)</li> </ul>                                 |                              |
|----------------------------------------------------------------------------------------------------|----------------------------------------------------------------------------------------------------|------------------------------|
| <ol> <li>ระบบสั่งจอง/สั่งซื้อสินค้าที่ใช้</li> </ol>                                                                                              | ์ ซึ่ระบบทะกร้า ⊖ระบบกรอกฟอร์ม ซึ่∘-หล่ย ซึ่โทรศัพท์ ซึ่โทรสาร<br>⊖อื่นๆ (โปรดระบุ                                                                                                    | เลือกวิธีการ<br>ดำเนินการขาย |
| <ol> <li>ร. วิธีการขำระเงิน</li> </ol>                                                                                                    | <ul> <li>ชี้ ข้าระเงินแบบออฟไลน์ (โอนเงินผ่านธนาคาร ข้าระเงินทางไปรษณีอี้ ข้าระเงินกับพนักงาน เป็นต้น)</li> <li>0 ข้าระเงินออนไลน์ ผ่านบัตรเครกิท 0 ข้าระเงินออนไลน์ ผ่านระ บบ e-Bandeing</li> <li>ชี้ ข้าระเงินออนไลน์ ผ่านทัวกลางข้าระเงิน เช่น PayPat, PaySbuy, เป็นต้น</li> <li>อื่น ๆ (โปรกระ บุ)</li> </ul> | สินค้า/บริการ<br>(ข้อต-๙)    |
| <ol> <li>วิธีการส่งสินค้า</li> </ol>                                                                                                    | <ul> <li>◯ บริษัทขนส่ง ชี้ไปรษณีย์</li> <li>ชีพนักงานส่งสินค้า</li> <li>◯ Downtoaa</li> <li>○ อื่น ๆ (โปรดระบุ</li></ul>                                                                                                    | -                            |
| <ol> <li>จำนวนเงินทุน<br/>(ที่ใช้ในการทำหาณีชย์อีเล็กทรอนิกส์)</li> </ol>                                                                         | <ul> <li>และ และ และ และ และ และ และ และ และ และ</li></ul>                                                                                                    | j                            |
| 11. หมายเลขโทรศัพท์ (Telephone)                                                                                                    |                                                                                                    | -                            |
| 12. หมายเลขโทรสาร (Fax)                                                                                                    | o ๒๕๙๙ ๙๙๙๕ 🦳 ("พิมพ์" e-mail ที่ใช้ในการติดต่อ                                                                                                    | -                            |
| 13. e-Mail (ที่ใช้ในการขอรับ Source Code)                                                                                                    | tongdee@gmail.com                                                                                                    |                              |
| 14. ชื่อผู้จัดการ                                                                                                    | นายทองดี นาดี                                                                                                    |                              |
| 15. สำนักงานที่จดทะเบียน<br>urce Code คือรหัสภาษาทางคอมพิวเตอร์ที่                                                                                | ้<br>เทศบาลนครนนทบุรี<br>การจดทะเบียนพาณิชย์<br>ที่บำไปติดตั้งบบหน้า                                                                                                    | และ                          |
| บไซต์ของผู้ประกอบการเพื่อเชื่อมโยงเครื่อง                                                                                                    | งหมาย DBD                                                                                                    |                              |
| gistered เทบา เก่ฏบนทน แวบเขต และสาม<br>Jระกอบการจากฐานข้อมูลการจดทะเบียนข                                                                        | ม ไว้แทรถาญ ขอมูลของ<br>เว็บไซต์นี้ได้วันการจะทรเมือนหาเมืองอื่นลักทรอนิกส์กันการกรมกัฒนาลูกจิตการคำ กระทรวง<br>ท่ายชื่อ<br>ป้องการมา<br>This Web Site is registered with the Department of Business Development,<br>the Ministry of Commerce of Thailand                                                         |                              |
|                                                                                                    | เมื่อมูมะในสามารถ (Company Name):<br>มริการนับไขที่ (Voldenia): 2000000000000000000000000000000000000                                                                                                    |                              |
|                                                                                                    |                                                                                                    |                              |

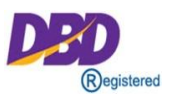

เครื่องหมาย DBD Registered เป็นเครื่องหมายรับรองการจดทะเบียนพาณิชย์การประกอบ พาณิชยกิจพาณิชย์อิเล็กทรอนิกส์ของกรมพัฒนาธุรกิจการค้า โดยกรมฯ จะอนุญาตให้ ผู้ประกอบการพาณิชย์อิเล็กทรอนิกส์ที่จดทะเบียนพาณิชย์และประกอบธุรกิจพาณิชย์อิเล็กทรอนิกส์ นำไปติดตั้งบนหน้าเว็บไซต์ เพื่อแสดงความมีตัวตนตามกฎหมาย ส่งผลต่อการเพิ่มความน่าเชื่อถือ ต่อผู้บริโภคระดับหนึ่ง

#### หลักเกณฑ์การอนุญาตให้ใช้เครื่องหมายรับรอง

- ผู้ขอใช้เครื่องหมาย จะต้องเป็นเจ้าของเว็บไซต์และ/หรือมีโดเมนเนมเป็นของตนเอง
- เว็บไซต์จะต้องจดทะเบียนพาณิชย์อิเล็กทรอนิกส์ถูกต้องตามกฎหมาย
- ๓. เว็บไซต์จะต้องแสดงข้อมูล รายละเอียดของเว็บไซต์ ที่ตั้งสำนักงาน หมายเลขโทรศัพท์
   และโทรศัพท์มือถือ พร้อมช่องทางร้องเรียนการซื้อขายและส่งมอบสินค้า/บริการ ทั้งใน
   ระบบออฟไลน์และออนไลน์ หรือเมนู Contact Us
- ๙. สินค้า/บริการที่จะนำขึ้นขายบนช่องทางพาณิชย์อิเล็กทรอนิกส์ จะต้องไม่ขัดต่อกฎหมาย และความสงบเรียบร้อย หรือศีลธรรมอันดีของประชาชน
- สินค้าหรือบริการ จะต้องเป็นไปตามวัตถุประสงค์ที่ได้จดทะเบียนพาณิชย์อิเล็กทรอนิกส์
- ๖. การนำเสนอสินค้าหรือบริการ จะต้องมีความชัดเจน สามารถเข้าถึงข้อมูลได้ เช่น ชนิดของ สินค้า ราคา วิธีการชำระค่าสินค้าหรือบริการ เป็นต้น
- ๗. จะต้องมีนโยบายดูแล/บริการลูกค้าหลังการขาย ที่แสดงไว้บนหน้าเว็บไซต์อย่างชัดเจน

\*\* **ท**ากนำเครื่องหมายรับรองการจดทะเบียนพาณิชย์อิเล็กทรอนิกส์ (DBD Registered) ไปใช้ใน การประกอบธุรกิจ e-Commerce โดยไม่ได้รับอนุญาตจากกรมพัฒนาธุรกิจการค้า ย่อมมีความผิดตาม พ.ร.บ. ว่าด้วยการกระทำความผิดเกี่ยวกับคอมพิวเตอร์ พ.ศ. ๒๕๕๐ และอาจมีความผิดตามประมวลกฎหมายอาญา ฐานปลอมเอกสารและใช้เอกสารปลอมซึ่งมีโทษทั้งจำคุกและปรับ

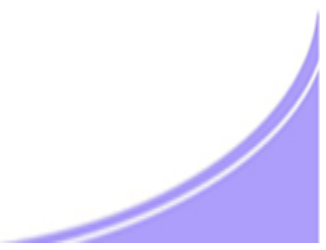

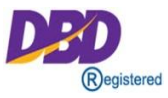

- ๑. สำเนาใบทะเบียนพาณิชย์ (แบบ พค.๐๔๐๓)
- ๒. สำเนารายละเอียดเกี่ยวกับเว็บไซต์ (เอกสารแนบ ทพ.)
   กรอก ๑ ใบต่อ ๑ เว็บไซต์
- ๓. สำเนาเอกสารการจดโดเมนเนม
   ชื่อผู้จดทะเบียนโดเมนเนมต้องเป็นชื่อผู้ประกอบการที่จดทะเบียนพาณิชย์
- ๔. เอกสารอื่น (ถ้ามี)
  - ใบแสดงตัวแทนจำหน่าย
  - ใบแสดงลิขสิทธิ์
  - ใบอนุญาตการประกอบธุรกิจนั้นๆ

#### ประโยชน์ของเครื่องหมายรับรอง

- ๑. สร้างความน่าเชื่อถือให้แก่เว็บไซต์เพื่อยืนยันการมีตัวตนของผู้ประกอบการ พาณิชย์อิเล็กทรอนิกส์
- ๒. สร้างความมั่นใจให้กับผู้ซื้อ เมื่อเห็นเครื่องหมาย DBD Registered
- ๓. การได้รับสิทธิ์เข้าร่วมกิจกรรมกับกรมพัฒนาธุรกิจการค้า เช่น อบรม สัมมนา
   ออกบูธงานต่างๆ และรับข่าวสารด้านพาณิชย์อิเล็กทรอนิกส์
- สิทธิในการขอรับเครื่องหมายรับรองความน่าเชื่อถือ (DBD Verified) ให้แก่
   เว็บไซต์ที่มีคุณภาพเป็นไปตามหลักเกณฑ์ที่กรมฯ กำหนด

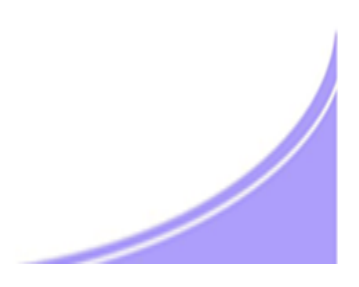

## ขั้นตอนการยื่นและอนุญาตให้ใช้เครื่องหมายรับรองการจดทะเบียนพาณิชย์อิเล็กทรอนิกส์

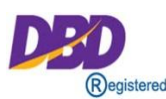

การยื่นเอกสารทางแฟกซ์/อีเมล์/ผู้ประกอบการยื่นผ่าน www.Trustmarkthai.com

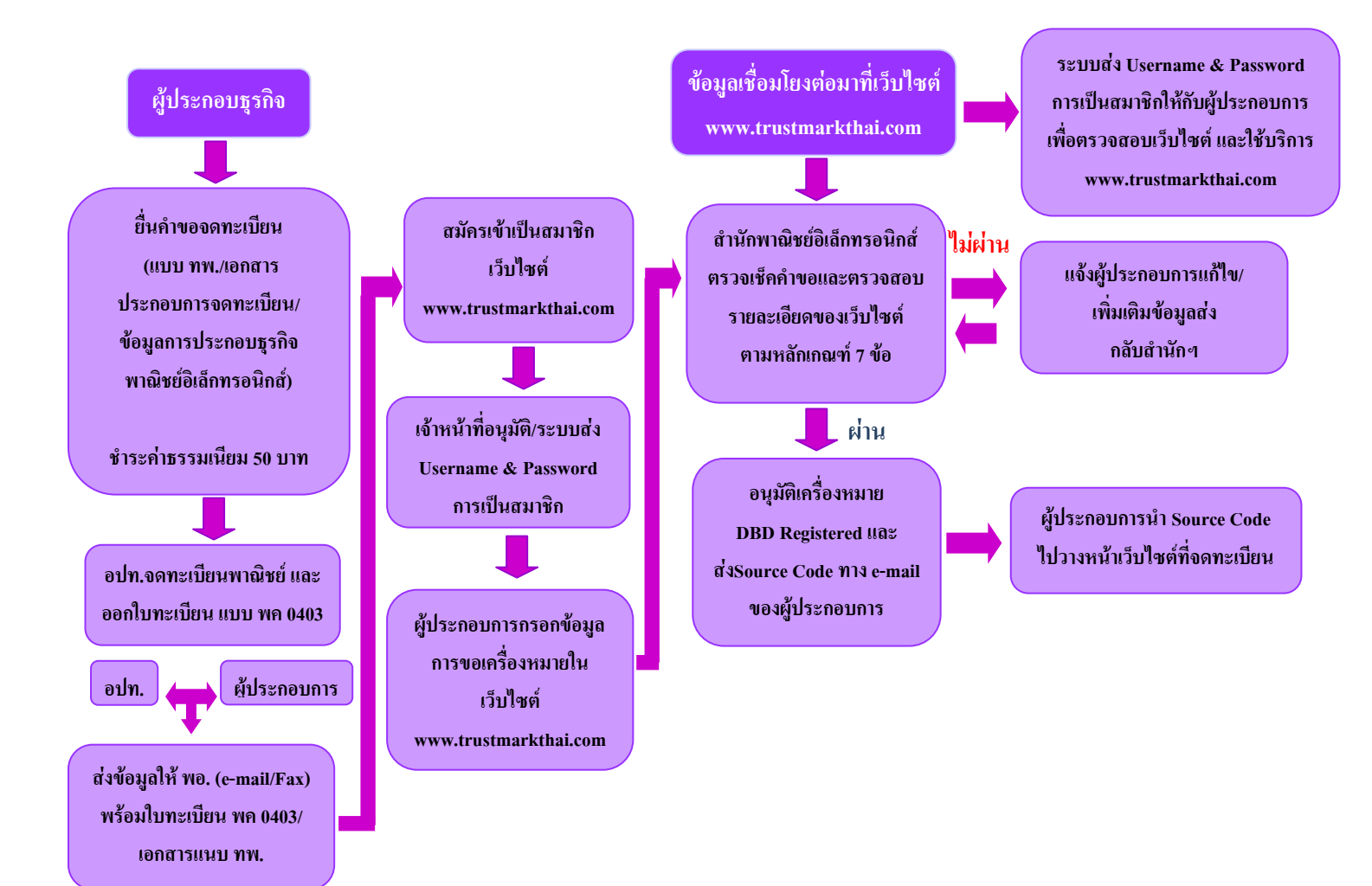

## ขั้นตอนการยื่นและอนุญาตให้ใช้เครื่องหมายรับรองการจดทะเบียนพาณิชย์อิเล็กทรอนิกส์

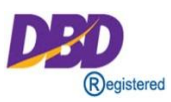

#### การยื่นผ่านระบบ IT เชื่อมโยงฐานข้อมูลทะเบียนพาณิชย์

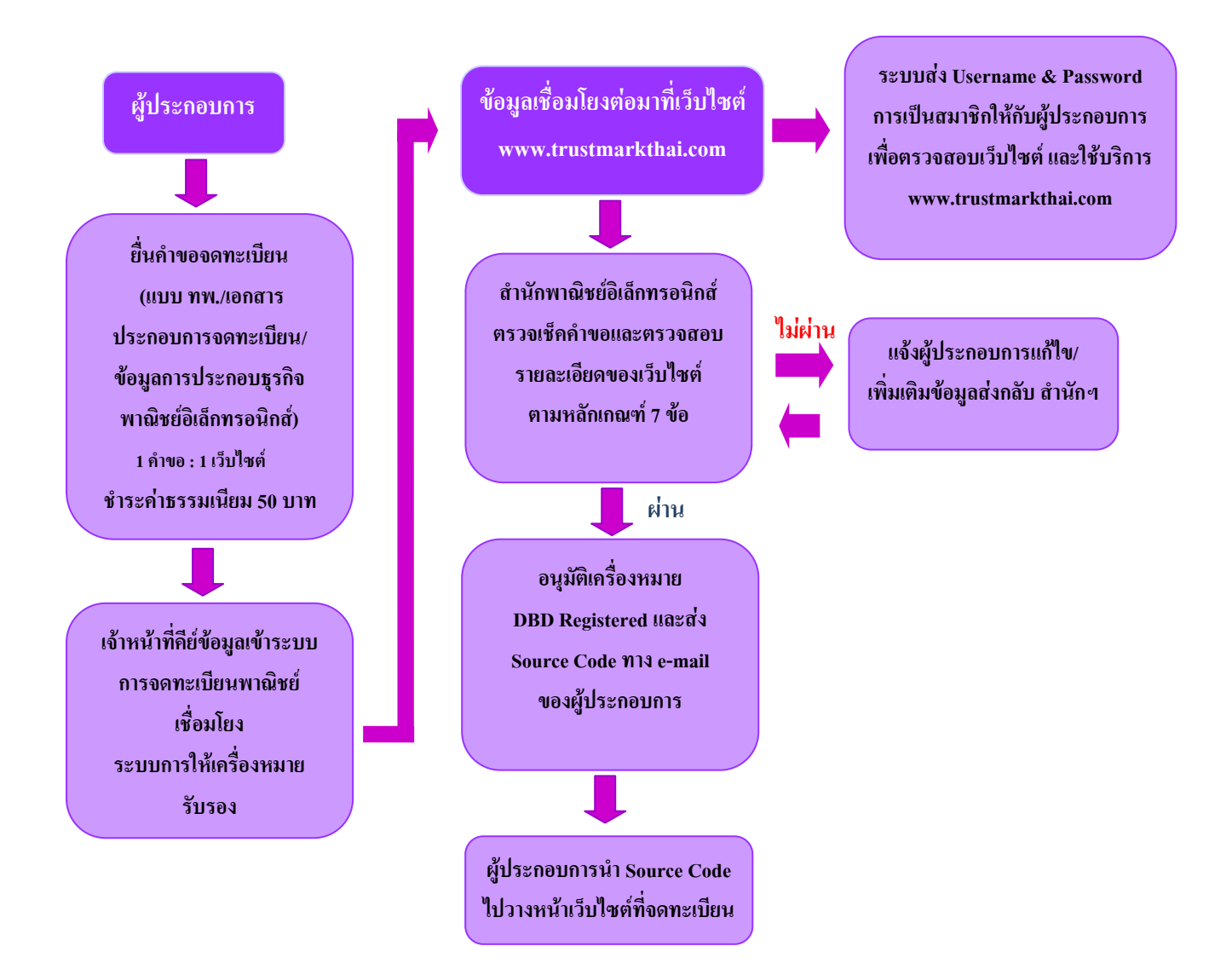